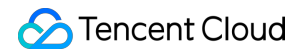

# **Tencent Cloud Elastic Microservice**

# **Practical Tutorial**

# **Product Documentation**

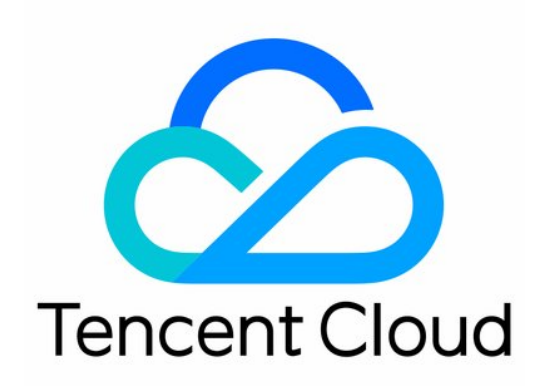

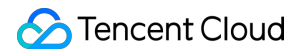

#### **Copyright Notice**

©2013-2024 Tencent Cloud. All rights reserved.

Copyright in this document is exclusively owned by Tencent Cloud. You must not reproduce, modify, copy or distribute in any way, in whole or in part, the contents of this document without Tencent Cloud's the prior written consent.

Trademark Notice

## 🔗 Tencent Cloud

All trademarks associated with Tencent Cloud and its services are owned by Tencent Cloud Computing (Beijing) Company Limited and its affiliated companies. Trademarks of third parties referred to in this document are owned by their respective proprietors.

#### Service Statement

This document is intended to provide users with general information about Tencent Cloud's products and services only and does not form part of Tencent Cloud's terms and conditions. Tencent Cloud's products or services are subject to change. Specific products and services and the standards applicable to them are exclusively provided for in Tencent Cloud's applicable terms and conditions.

# Contents

## Practical Tutorial

Use of GitHub Actions in TEM

Hosting a Static Website

Public Network Access of TEM Applications

TEM Application Access to Public Network (Through API Gateway)

TEM Application Failure Troubleshooting Guide

Quick Access to TEM Application Through API Gateway

Java Application Fine-Tuning

Migration from Java 8 to Java 11

# Practical Tutorial Use of GitHub Actions in TEM

Last updated : 2024-01-09 12:42:59

# **Use of GitHub Actions in TEM**

# **GitHub Actions**

TEM integrates world-class CI/CD tools to facilitate your use of GitHub workflows. You can learn more by referring to the official documentation of GitHub Actions.

## Note:

GitHub Actions makes it easy to automate all your software workflows, now with world-class CI/CD.

# Application release types supported by TEM

The TEM platform uses cloud native as its infrastructure, where all applications exist in the form of containers at runtime. TEM especially supports the release of JAR and WAR packages for Java applications and takes care of the build and management of images. For other languages, you need to build images on your own and push them to Tencent Cloud Image Registry.

# How to use

The following takes .NET as an example to describe how to use GitHub Actions.

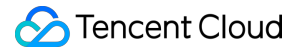

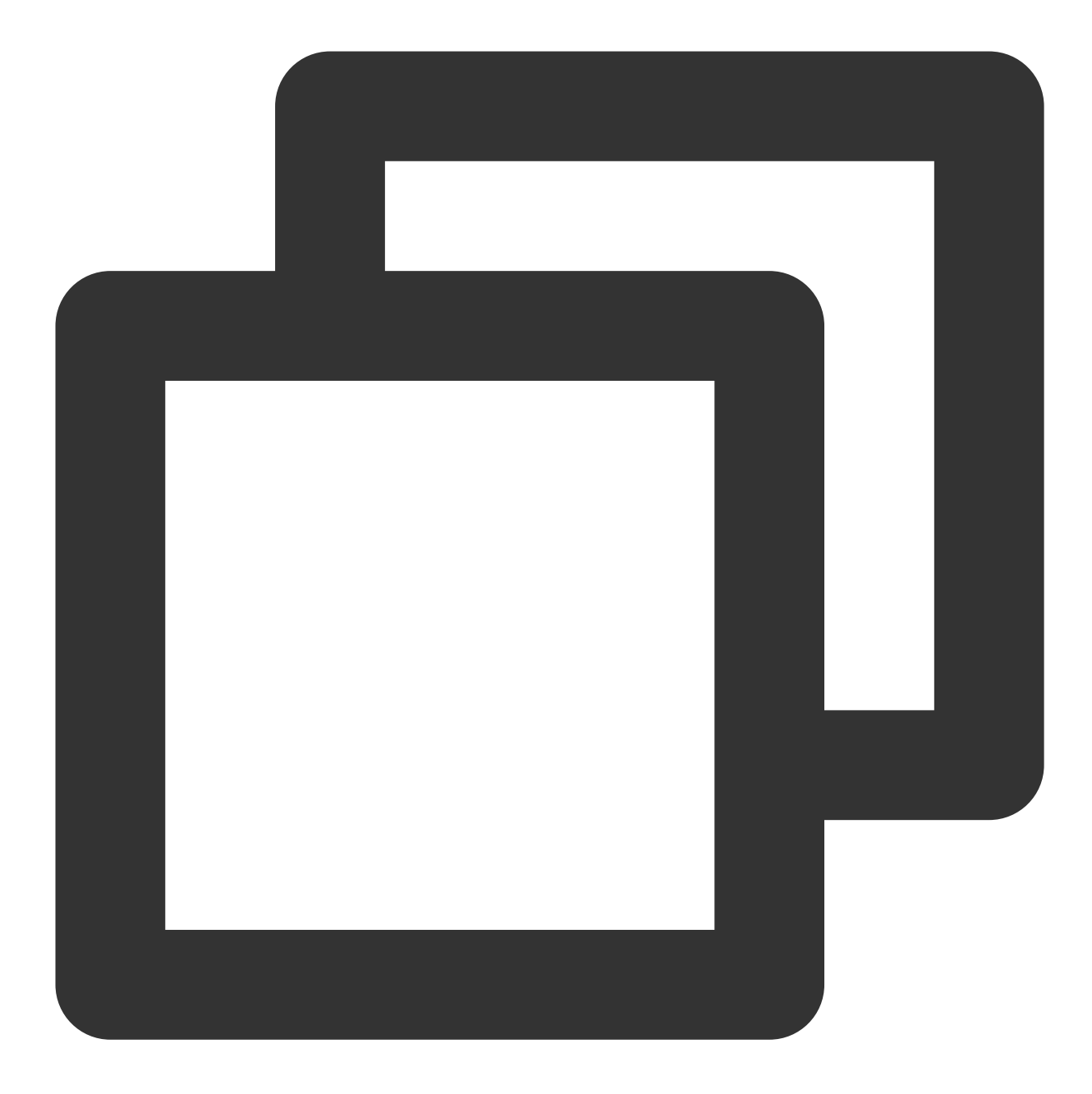

```
name: .NET
on:
   push:
      branches: [ master ]
   pull_request:
      branches: [ master ]
jobs:
   build:
      runs-on: ubuntu-latest
```

# ठ Tencent Cloud

```
steps:
 - uses: actions/checkout@v2
 - name: Setup .NET
   uses: actions/setup-dotnet@v1
   with:
     dotnet-version: 5.0.x
 - name: Declare some variables
   id: vars
   shell: bash
   run: |
     echo "::set-output name=sha_short::$(git rev-parse --short HEAD)"
 - name: Build Code
   run: dotnet publish -o ./target
 - name: Set up Docker Buildx
   uses: docker/setup-buildx-action@v1
 - name: Login to Registry
   uses: docker/login-action@v1
   with:
     registry: ${{ secrets.REGISTRY_URL }}
     username: ${{ secrets.REGISTRY_USERNAME }}
     password: ${{ secrets.REGISTRY_TOKEN }}
 - name: Build and push
   uses: docker/build-push-action@v2
   with:
     context: .
     push: true
     platforms: linux/amd64, linux/arm64
     tags: ccr.ccs.tencentyun.com/han_test/my-web-app:${{ steps.vars.outputs.s
```

1. Your code repository should include the dockerfile file for use by the built action.

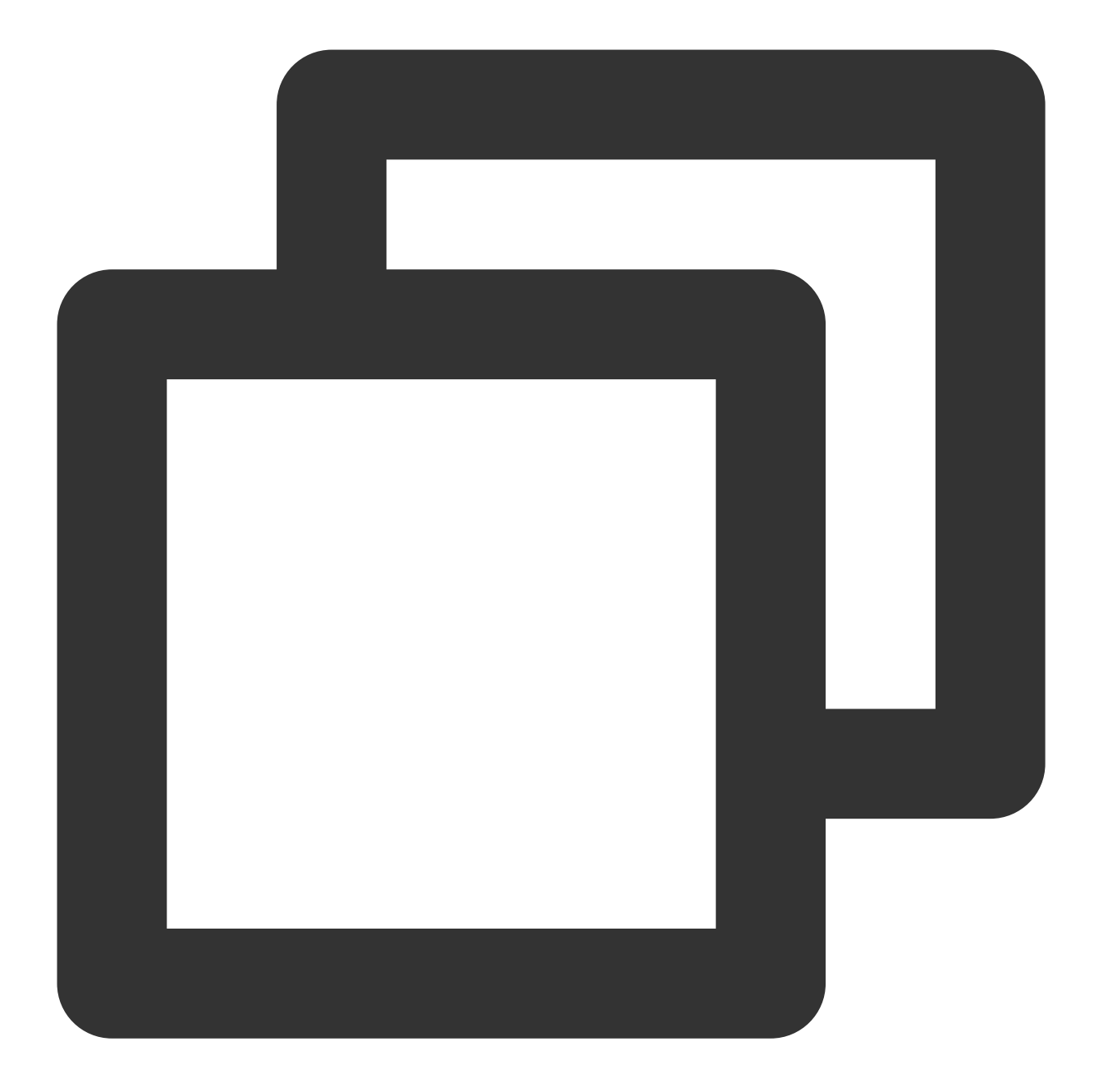

```
FROM mcr.microsoft.com/dotnet/aspnet:5.0
COPY ./target /app
WORKDIR /app
ENTRYPOINT ["dotnet", "myWebApp.dll"]
```

2. Here, commitId is used as the image tag, which makes it easier to confirm the runtime's application code version. If you don't need this, you can directly use the latest image tag.

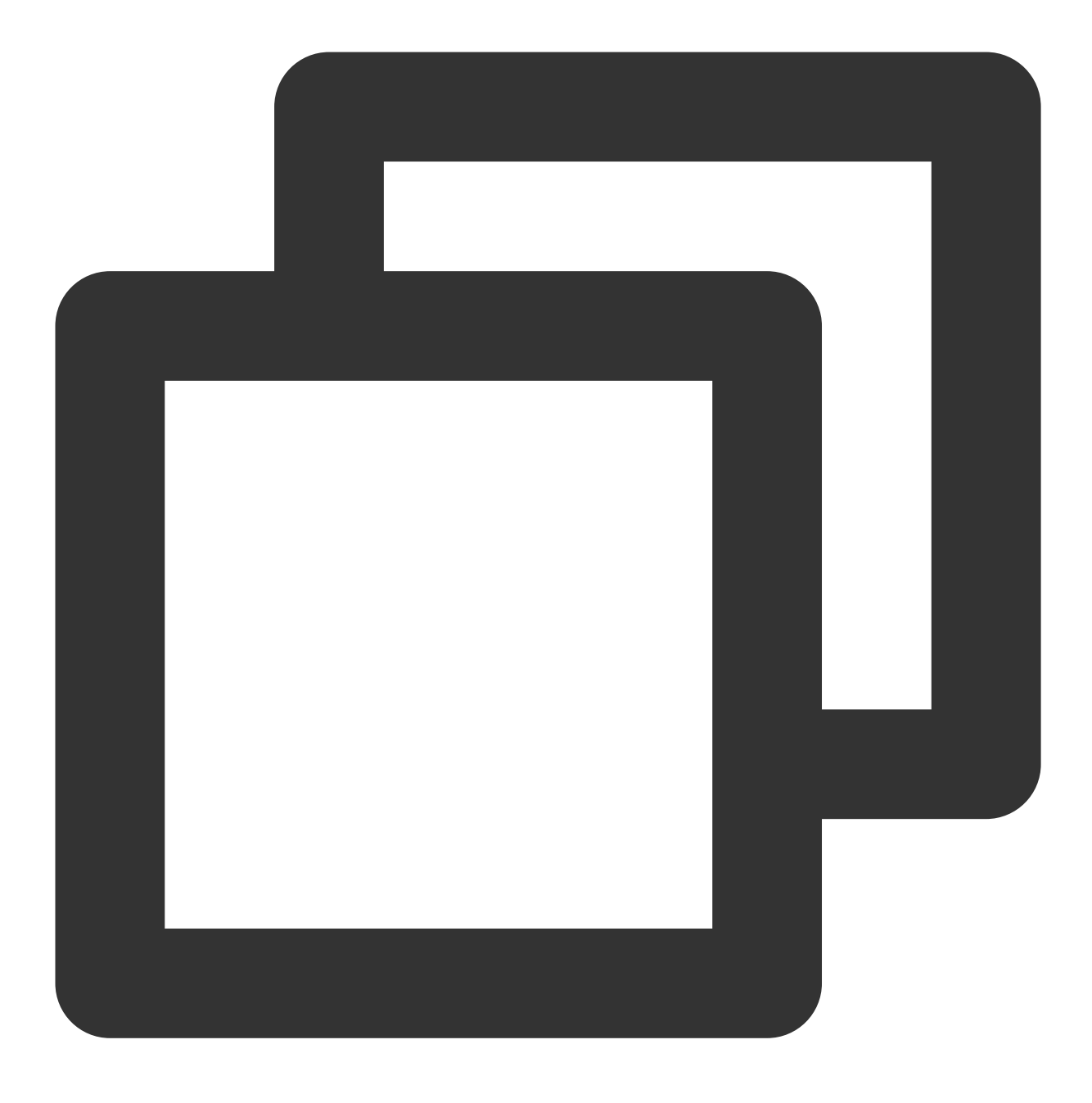

git rev-parse --short HEAD

3. Tencent Cloud Image Registry Personal Edition requires your login information. The account information will automatically pop up when you open the Personal Edition page for the first time. The Enterprise Edition works in a similar way. You can find relevant documents by yourself.

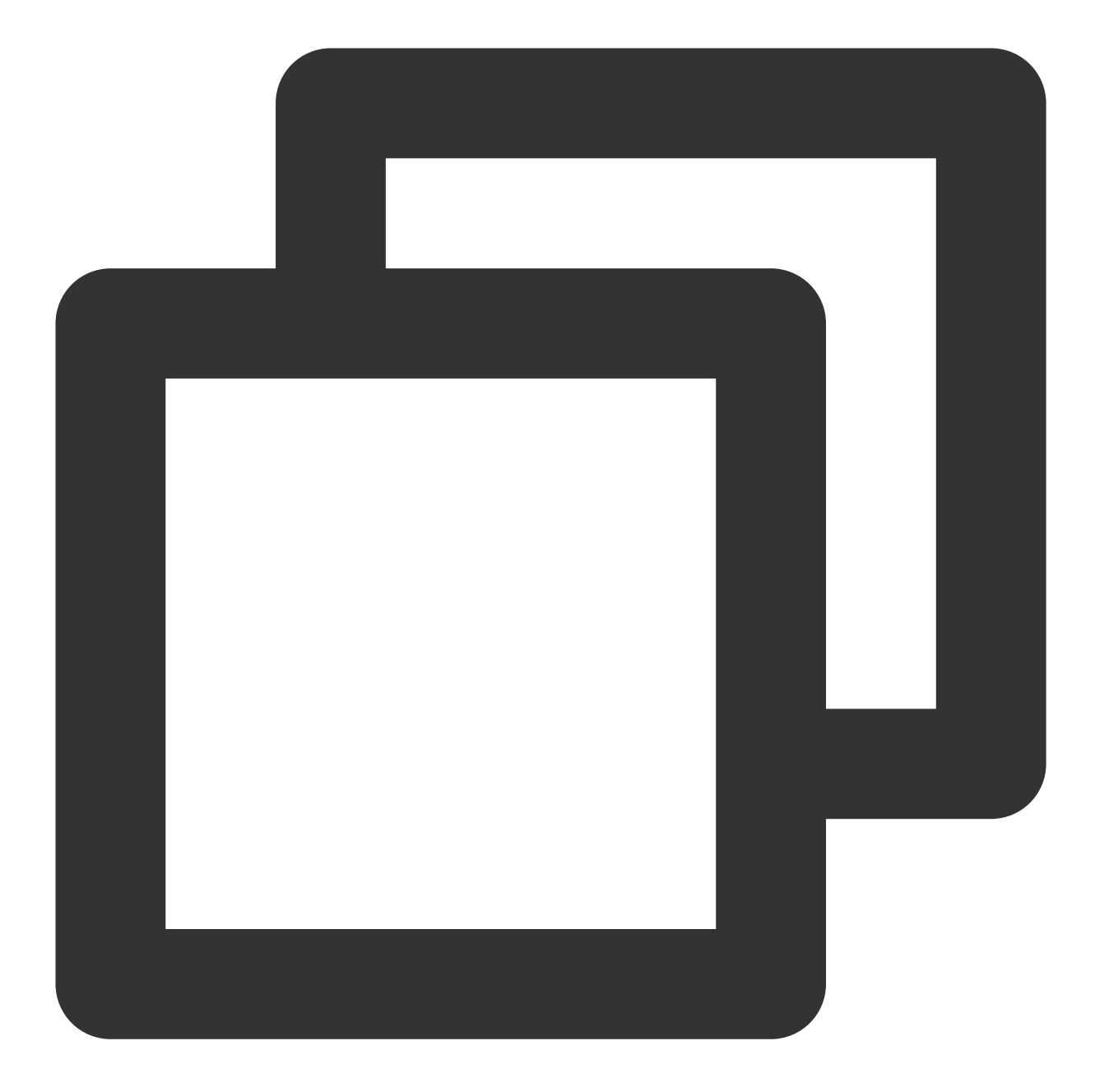

```
- name: Login to Registry
uses: docker/login-action@v1
with:
   registry: ${{ secrets.REGISTRY_URL }}
   username: ${{ secrets.REGISTRY_USERNAME }}
   password: ${{ secrets.REGISTRY_TOKEN }}
```

4. Relevant keys can be managed by using the **Secrets** module on the **Repository Settings** page.

| Options               | Actions secrets                                                                                                    |  |  |
|-----------------------|----------------------------------------------------------------------------------------------------|--|--|
| Manage access         | Secrets are environment variables that are encrypted. Anyone with collaborator access to this repository                                                      |  |  |
| Security & analysis   | Secrets are not passed to workflows that are triggered by a pull request from a fork. Learn more.                                                             |  |  |
| Branches              | Environment secrets                                                                                                    |  |  |
| Webhooks              |                                                                                                    |  |  |
| Notifications         | There are no secrets for this repository's environment<br>Encrypted environment secrets allow you to store sensitive information, such as access tokens, in y |  |  |
| Integrations          | Manage your environments and add environment secrets                                                                                                    |  |  |
| Deploy keys           |                                                                                                    |  |  |
| Actions               |                                                                                                    |  |  |
| Environments          | Repository secrets                                                                                                    |  |  |
| Secrets               | CLOUD_REGION Updated 13 day                                                                                                    |  |  |
| Actions<br>Dependabot | A QCLOUD_SECRET_ID Updated 13 day                                                                                                    |  |  |
| Pages                 | A QCLOUD_SECRET_KEY Updated 13 day                                                                                                    |  |  |
| Moderation settings   | A REGISTRY_TOKEN Updated 13 day                                                                                                    |  |  |
|                       | A REGISTRY_URL Updated 13 day                                                                                                    |  |  |
|                       | A REGISTRY_USERNAME Updated 13 day                                                                                                    |  |  |

# Hosting a Static Website

Last updated : 2024-07-04 16:25:38

# Overview

TEM provides static website resource hosting capabilities through **application instance + CFS**. This document takes the popular static website service Hugo as an example to describe the practical tutorial for static resource hosting. The following will generate a personal static blog through Hugo, deploy a reverse proxy application through TEM, work together with CFS to manage static resources, and finally offer access to the personal static blog over the public network through the access configuration in TEM.

The overall process is as follows:

- 1. Generate a static blog locally through Hugo
- 2. Upload the static blog content to CFS
- 3. Deploy the nginx application in TEM and associate CFS
- 4. Configure the nginx network access in TEM
- 5. (Optional) Configure a domain name
- 6. (Optional) Configure a firewall
- 7. (Optional) Configure CDN

# Directions

# Step 1. Generate a static blog locally through Hugo

1. Install Hugo (for more information, please see Install Hugo).

Taking macOS as an example, install it with the following command:

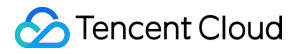

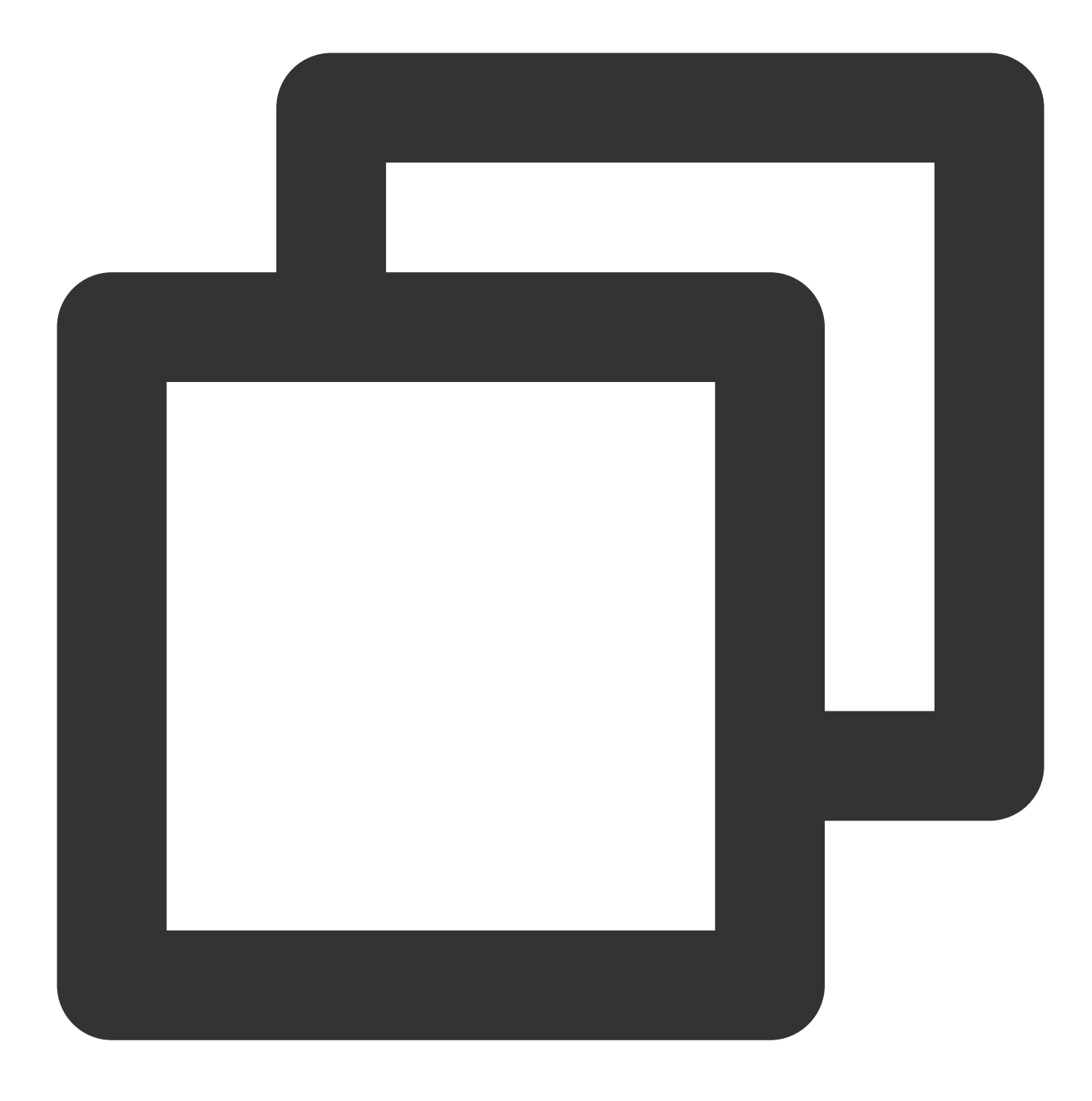

brew install hugo

2. Run the following command to create a static site.

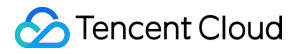

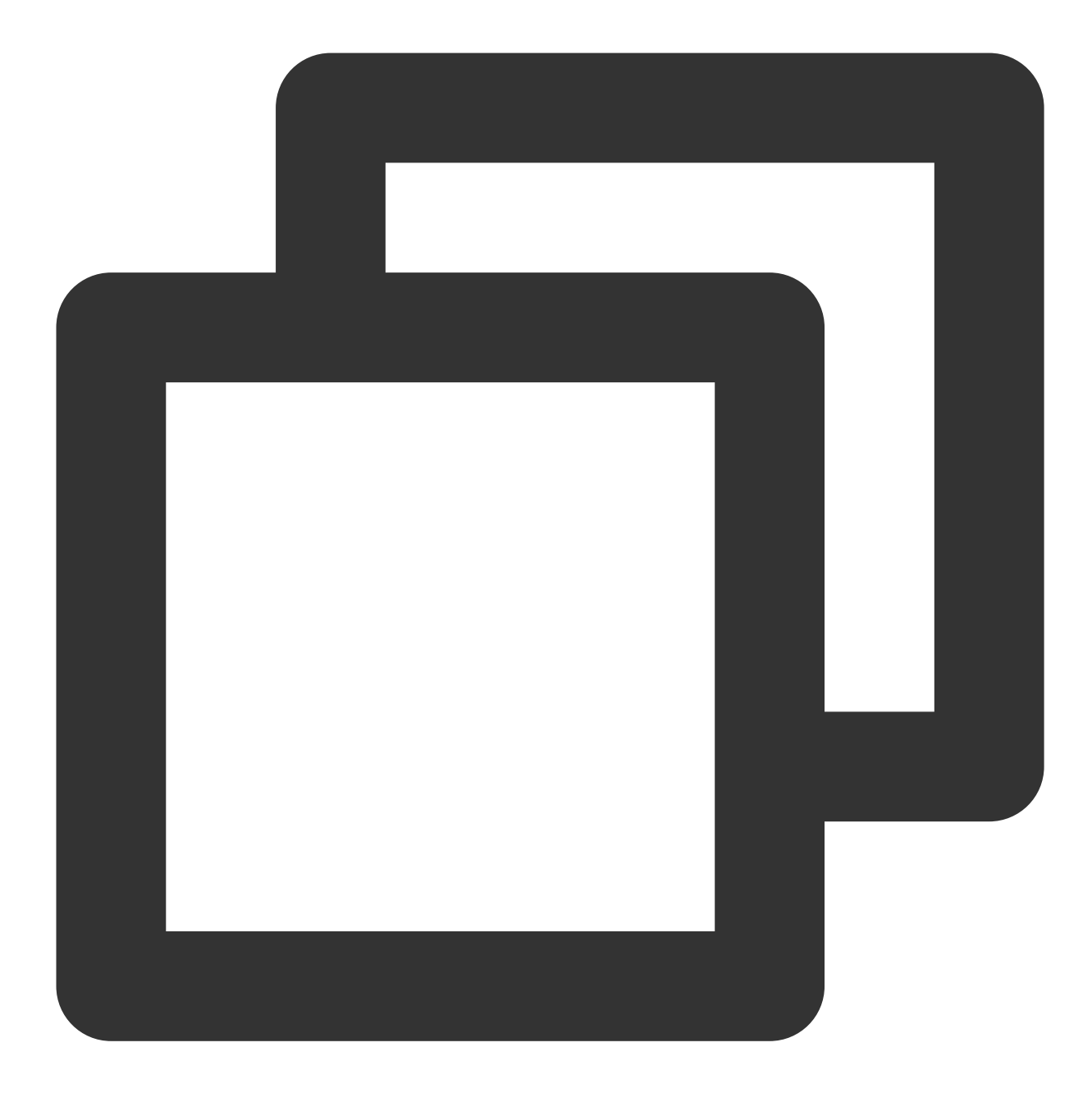

hugo new site quickstart

3. Run the following command to add a theme.

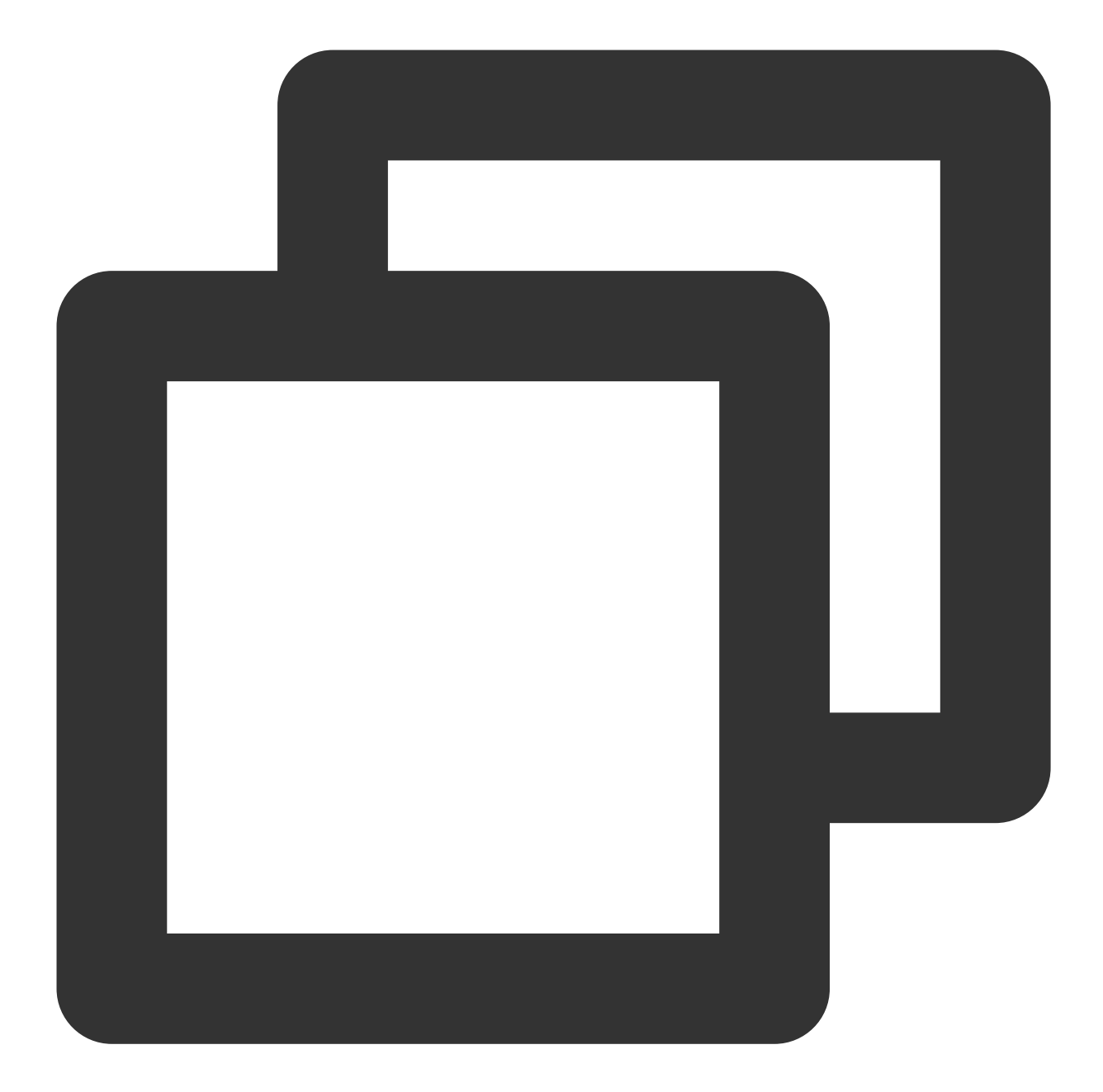

```
cd quickstart
git init
git submodule add https://github.com/theNewDynamic/gohugo-theme-ananke.git themes/a
echo theme = \\"ananke\\" >> config.toml
```

4. Run the following command to add a blog.

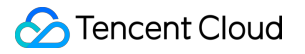

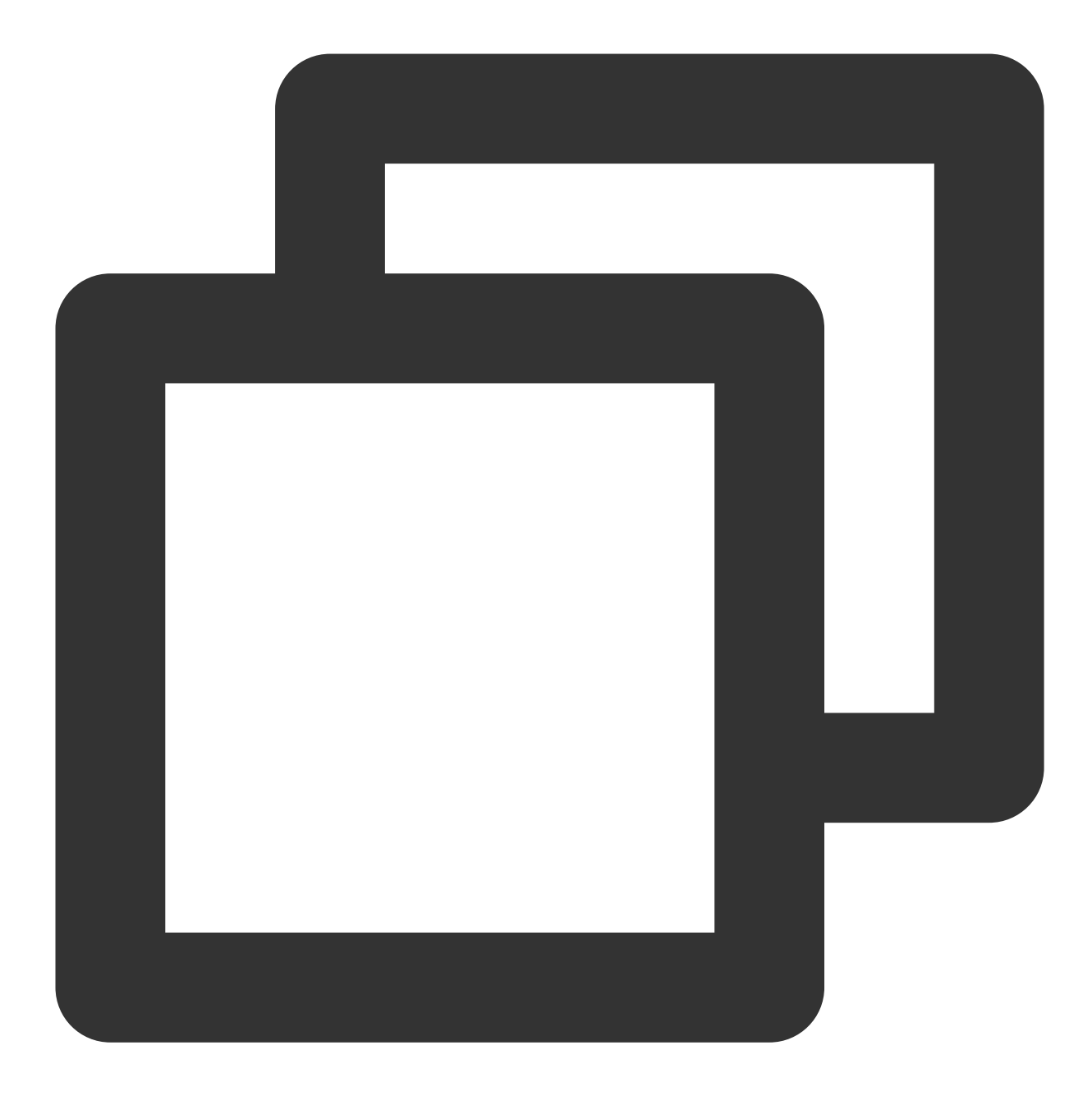

hugo new posts/my-first-post.md

5. Run the following command to build a static page.

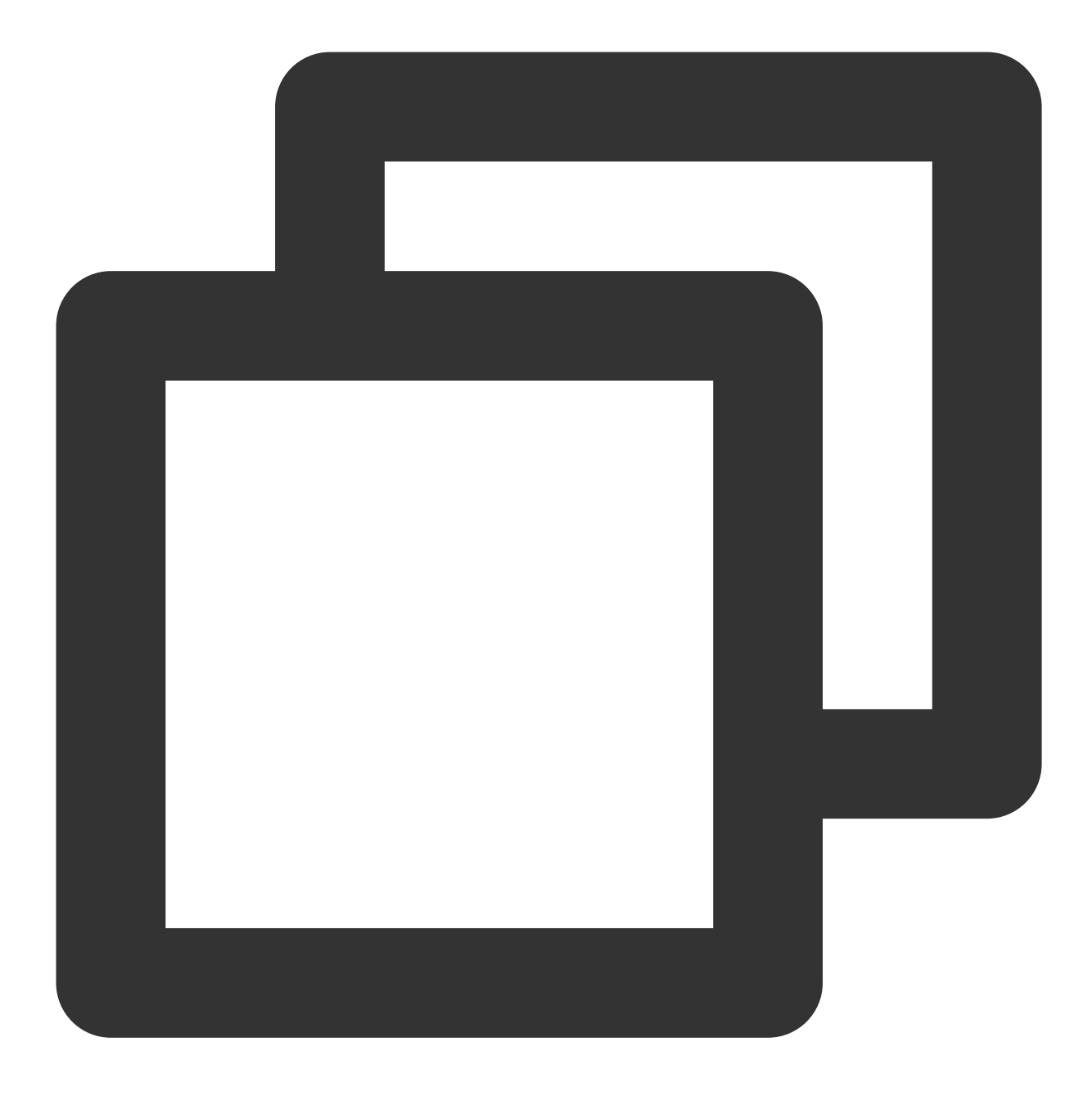

hugo -D

6. The generated static content is stored in the <code>public/</code> directory of the <code>quickstart</code> project.

| → quickstart git:(master)             | ) 🗶 ll   |             |    |       |              |  |
|---------------------------------------|----------|-------------|----|-------|--------------|--|
| total 8                               |          |             |    |       |              |  |
| drwxr-xr-x 3 zhangyifei               | staff    | 96B Jul     | 11 | 15:45 | archetypes   |  |
| -rw-rr 1 zhangyifei                   | staff    | 99B Jul     | 11 | 15:47 | config.toml  |  |
| drwxr-xr-x 3 zhangyifei               | staff    | 96B Jul     | 11 | 15:47 | content      |  |
| drwxr-xr-x 2 zhangyifei               | staff    | 64B Jul     | 11 | 15:45 | data         |  |
| drwxr-xr-x 2 zhangyifei               | staff    | 64B Jul     | 11 | 15:45 | layouts      |  |
| drwxr-xr-x 11 zhangyifei              | staff    | 352B Jul    | 11 | 15:50 | public 🔶 🗕 🚽 |  |
| drwxr-xr-x 3 zhangyifei               | staff    | 96B Jul     | 11 | 15:47 | resources    |  |
| drwxr-xr-x 2 zhangyifei               | staff    | 64B Jul     | 11 | 15:45 | static       |  |
| drwxr-xr-x 3 zhangyifei               | staff    | 96B Jul     | 11 | 15:46 | themes       |  |
| → quickstart git:(master)             | ) 🗴 tree | public      |    |       |              |  |
| public                                |          |             |    |       |              |  |
| 404.html                              |          |             |    |       |              |  |
| — ananke                              |          |             |    |       |              |  |
| css                                   |          |             |    |       |              |  |
| — main.css.map                        |          |             |    |       |              |  |
| └── main.min.css                      |          |             |    |       |              |  |
| — categories                          |          |             |    |       |              |  |
| — index.html                          |          |             |    |       |              |  |
| └── index.xml                         |          |             |    |       |              |  |
| — images                              |          |             |    |       |              |  |
| │                   gohugo-default-sa | nple-her | o-image.jpg | J  |       |              |  |
| — index.html                          |          |             |    |       |              |  |
| — index.xml                           |          |             |    |       |              |  |
| — posts                               |          |             |    |       |              |  |
| — index.html                          |          |             |    |       |              |  |
| index.xml                             |          |             |    |       |              |  |
| my-first-post                         |          |             |    |       |              |  |
| │                                     |          |             |    |       |              |  |
| page                                  |          |             |    |       |              |  |
|                                       |          |             |    |       |              |  |
| └── index.html                        |          |             |    |       |              |  |
| — sitemap.xml                         |          |             |    |       |              |  |
| L— tags                               |          |             |    |       |              |  |
| index.html                            |          |             |    |       |              |  |
| └── index.xml                         |          |             |    |       |              |  |
| 9 directories, 15 files               |          |             |    |       |              |  |

# Step 2. Upload the static blog content to CFS

1. Purchase a CFS file system as instructed in Creating File Systems and Mount Targets.

Note:

The **region** and **VPC** of the purchased CFS file system should be the same as those of the application deployed in TEM.

2. Upload the files in the public/ directory generated by Hugo to the root directory or subdirectory of the CFS file system as instructed in Using CFS File Systems on Linux Clients or Using CFS File Systems on Windows Clients.

# Step 3. Deploy the nginx application in TEM and associate CFS

1. Log in to the TEM console and associate the CFS instance purchased above with the environment where the application is deployed.

| Basic Info | Access Configuration | Configuration | Management                                |                     |
|------------|----------------------|---------------|-------------------------------------------|---------------------|
|            |                      |               | Basic Info                                |                     |
|            |                      |               | Environment Name                          | TEST 🎤              |
|            |                      |               | ID                                        | env-q `` yz         |
|            |                      |               | Region                                    | Guangzhou           |
|            |                      |               | Number of Deployed Applications           | 4 service(s)        |
|            |                      |               | Running Instances                         | 4                   |
|            |                      |               | Cluster Network                           | VPC (t              |
|            |                      |               | Creation Time                             | 2021-06-23 10:41:39 |
|            |                      |               | Description                               | 1                   |
|            |                      |               | Resource Details                          |                     |
|            |                      |               | Storage<br>You have not added storage res | ources. Add Now     |
|            |                      |               | Log<br>You have not added log resourc     | res. Add Now        |

2. Create an application named hugo on the Application Management page.

| New application        |                                |                                        |                                        |
|------------------------|--------------------------------|----------------------------------------|----------------------------------------|
| Name •                 | hugo                           |                                        |                                        |
|                        | Enter up to 45 characters cont | taining lower case letters, digits and | i "-" (cannot start or end with "-" ). |
| Description (optional) | Enter descriptions             |                                        |                                        |
| Programming Language   | JAVA O Other languag           | es                                     |                                        |
|                        |                                |                                        |                                        |
| Image Repository       | Automatically create           | Select existing repository             |                                        |
|                        | Tencent Container Registry     | y - Personal Edition                   |                                        |
|                        | Enter the image name           |                                        | Q                                      |
|                        | Repository Name                | Repository Type                        | Namespace                              |
|                        | tem-200019400001 ;; i          | 2 QCLOUD HUB                           | tem-2000                               |
|                        | tem-200019                     | QCLOUD HUB                             | tem-200C.                              |
|                        | tem-200019                     | QCLOUD HUB                             | tem-200live                            |
|                        | o finiszhang-c                 | QCLOUD HUB                             | finiszh                                |

3. Deploy the application and select the associated CFS storage resource in the **Persistent Storage** module.

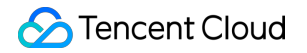

|                                       | tion                                                                                                    |
|---------------------------------------|----------------------------------------------------------------------------------------------------|
| - Application Lifecy                  | cle Management Configures the task to execute before the application launch and termination, suc                                                                                                    |
| <ul> <li>Configuration Set</li> </ul> | ting                                                                                                    |
| - Environment Varia                   | bles                                                                                                    |
| - Health Check                        |                                                                                                    |
| ▲ Persistent Storage                  | Provides storage for the container. Currently, CFS is supported, which needs to be mounted to the                                                                                                    |
| Data Volume                           | Enter the data volume name Select the CFS address    Enter the CFS particular   Enter the CFS particular   Enter the CFS particul |
|                                       | Add Purchase CFS 🖸                                                                                                    |
| Mount Target                          | Select a data volume                                                                                                    |
|                                       | Add                                                                                                    |
| ✓ Security Group                      |                                                                                                    |

# Step 4. Configure the nginx network access in TEM

Scheme 1. Configure a forwarding rule (recommended)

Scheme 2. Configure public network CLB

1. On the Application Management page, click the ID of the application you just created to enter its basic

information page.

2. On the application basic information page, click **Configure Now** in the **Access Configuration** module to enter the environment access configuration page.

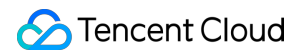

| Instance List | Log | Monitoring | Basic Info |                              |                                            |
|---------------|-----|------------|------------|------------------------------|--------------------------------------------|
|               |     |            |            |                              |                                            |
|               |     |            |            | Basic Info                   |                                            |
|               |     |            |            | Application Name             | fil                                        |
|               |     |            |            | Running Instances            | 1                                          |
|               |     |            |            | Application description      |                                            |
|               |     |            |            | Programming Language         | JAVA                                       |
|               |     |            |            | Package Name                 |                                            |
|               |     |            |            | Image                        | tem-2                                      |
|               |     |            |            | Image Version                | hello-world                                |
|               |     |            |            | Deployment Method            | IMAGE                                      |
|               |     |            |            | VPC                          | vpc-2psnvlrd                               |
|               |     |            |            | Subnet                       | subnet-r                                   |
|               |     |            |            | Creation/Update Time         | 2021-06-28 21:53:11<br>2021-06-28 21:53:26 |
|               |     |            |            |                              |                                            |
|               |     |            |            | Auto-Scaling                 |                                            |
|               |     |            |            | Number of Initialized Instan | ices 1                                     |
|               |     |            |            | Specification                | 1-core 1 GB                                |
|               |     |            |            |                              |                                            |
|               |     |            |            | Access Configuration         |                                            |
|               |     |            |            | Access Method                | Not set                                    |
|               |     |            |            | Access Address               | Not set                                    |
|               |     |            |            | Forwarding Configuration     | Go to Settings                             |
|               |     |            |            |                              |                                            |

3. On the environment access configuration page, click **Create** to create an access configuration rule.

| Rule Name                | hugo                                                            |                                                |                                           |
|--------------------------|-----------------------------------------------------------------|------------------------------------------------|-------------------------------------------|
|                          | Enter up to 63 characters containing lowercase letters, digits, | and "-" (must start with a lowercase letter an | nd end with a digit or lowercase letter). |
| Network Type             | Public Network                                                  |                                                |                                           |
| Load Balancer            | Automatically create                                            |                                                |                                           |
|                          | CLB instance (supports HTTP/HTTPS)0.2 USD/day                   |                                                |                                           |
| Protocol & Port          | Http:80 Https:443                                               |                                                |                                           |
| Forwarding Configuration | Protocol Listenin Domain name 🧿                                 | Path                                           | Backend Application Ap                    |
|                          | HTTP   80 IPv4 IP assigned by                                   | defa /                                         | hugo 👻                                    |
|                          | Add forwarding rule                                             |                                                |                                           |
| OK Cancel                |                                                                 |                                                |                                           |

4. Click **Complete** to get the following IP address.

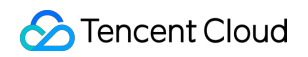

| Create |           |        |                     |      |
|--------|-----------|--------|---------------------|------|
| Name   | CLB       | (j) ¶[ | Creation Time       | Oper |
| hugo   | lb-7:20 🗹 | 1.1    | 2021-08-04 10:53:40 | Edit |

Access the Hugo service at the generated address:

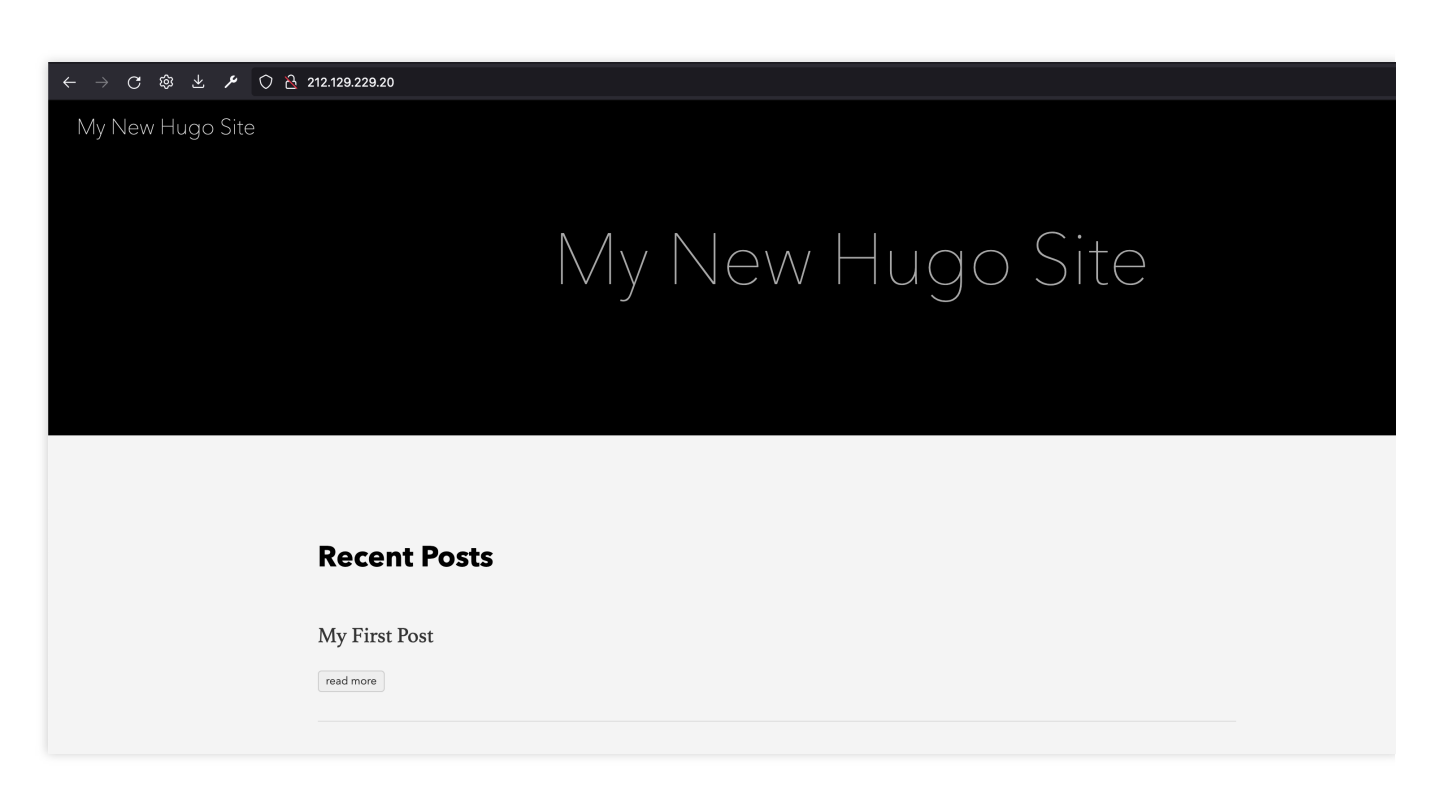

1. On the **Application Management** page, click the ID of the application you just created to enter its basic information page.

2. On the application basic information page, click **Edit and Update** in the top-right corner of the **Access Configuration** module to add a public network CLB instance.

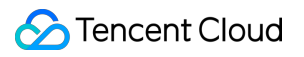

| Basic Info                 |                                            |
|----------------------------|--------------------------------------------|
| Application Name           | hugo                                       |
| Running Instances          | 1                                          |
| Application description    | -                                          |
| Programming Language       | OTHER                                      |
| Package Name               | -                                          |
| Image                      | tem-200019vvvsvo1ugo-toquzles              |
| Image Version              | hello-world                                |
| Deployment Method          | IMAGE                                      |
| VPC                        | vpc-2psnvlrd                               |
| Subnet                     | subnet-r2a6gqw4a                           |
| Creation/Update Time       | 2021-08-04 10:52:27<br>2021-08-04 10:52:38 |
|                            |                                            |
| Auto-Scaling               |                                            |
| Number of Initialized Inst | ances 1                                    |
| Specification              | 1-core 2 GB                                |
| Access Configuratio        | n                                          |
| Access Method              | Not set                                    |
| Access Address             | Not set                                    |

3. Select the public network access method and enter the port mapping relationship.

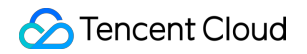

| Access Method | Intra-Environment Acce                                                                                                    | ss VPC Access (Lay                                                                                                    | er-4 Forwarding)                                                        | O Public Netwo                              | ork Access (Lay                     |
|---------------|----------------------------------------------------------------------------------------------------|----------------------------------------------------------------------------------------------------|-------------------------------------------------------------------------|---------------------------------------------|-------------------------------------|
|               | Automatically creates a pub<br>supported. You can select t<br>If you want to configure HT<br>Access <sup>*</sup> and configure forw | blic network CLB (0.2 US)<br>his option for frontend web<br>TP/HTTPS forwarding rules<br>arding rules on the <b>routing</b> | D/day) to provid<br>applications.<br>over the public<br>policy page 🖸 . | le an Internet acces:<br>network, we sugges | s entry. The TC<br>st you select "I |
| Port Mapping  | Protocol (j)                                                                                                    | Container Por                                                                                                    | t (j                                                                    | Application L                               | stening Port                        |
|               | TCP                                                                                                    | 80                                                                                                    | ٢                                                                       | 80                                          | ٢                                   |
|               | Add port mapping                                                                                                    |                                                                                                    |                                                                         |                                             |                                     |

4. Click **Submit** to get the following public IP.

| Basic Info |                             |                                            |
|------------|-----------------------------|--------------------------------------------|
|            |                             |                                            |
|            | Basic Info                  |                                            |
|            | Application Name            | hugo                                       |
|            | Running Instances           | 1                                          |
|            | Application description     |                                            |
|            | Programming Language        | OTHER                                      |
|            | Package Name                | -                                          |
|            | Image                       | tem-20001 ,                                |
|            | Image Version               | hello-world                                |
|            | Deployment Method           | IMAGE                                      |
|            | VPC                         | vpc-2psnvlrd                               |
|            | Subnet                      | subnet-m"jgqw4a                            |
|            | Creation/Update Time        | 2021-08-04 10:52:27<br>2021-08-04 10:56:16 |
|            |                             |                                            |
|            | Auto-Scaling                |                                            |
|            | Number of Initialized Insta | nces 1                                     |
|            | Specification               | 1-core 2 GB                                |
|            |                             |                                            |
|            | Access Configuration        | 1                                          |
|            | Access Method               | Public Network Access (Layer-4 Forwarding) |
|            | Access Address              | Public IP 119.7 7.139:80                   |
|            |                             |                                            |

Access the Hugo service at the generated address:

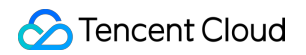

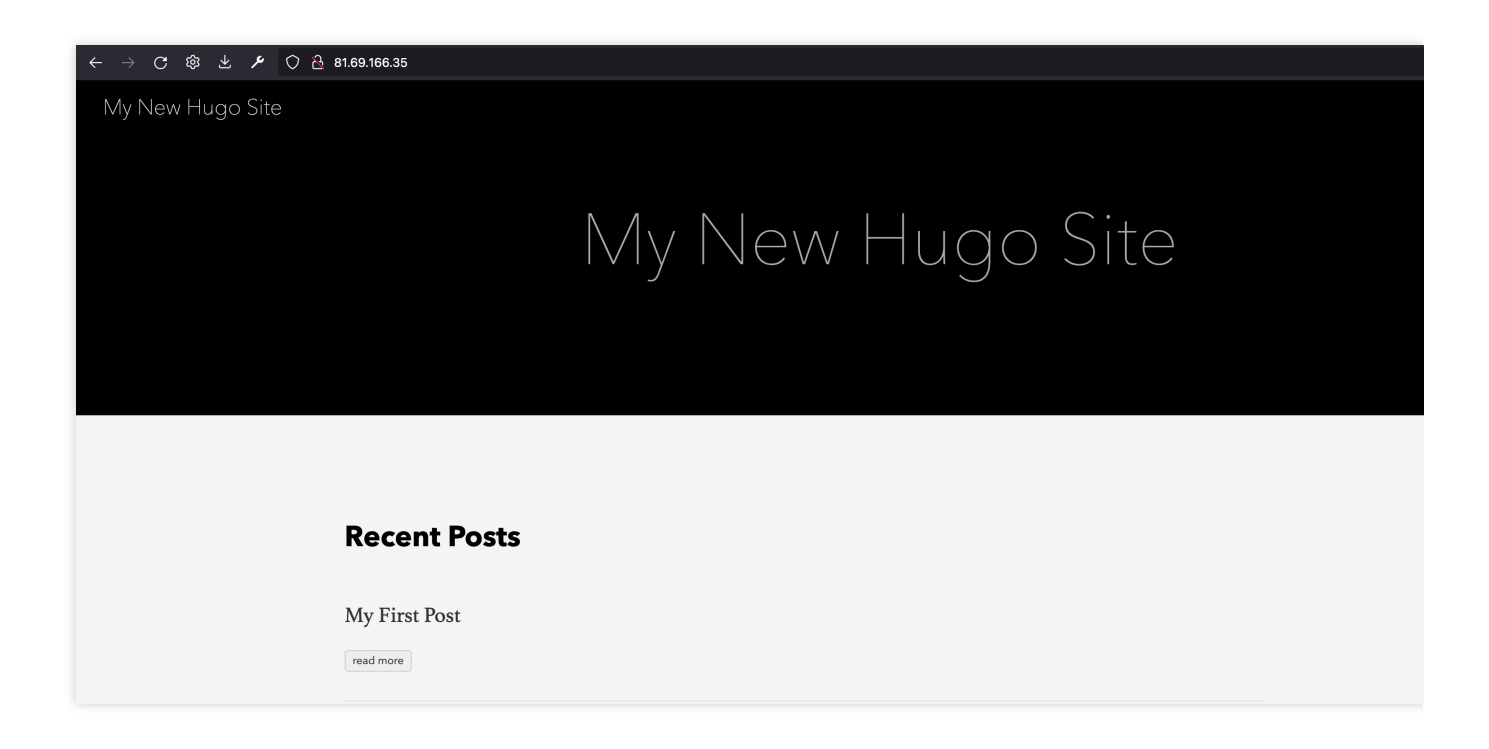

# Step 5. (Optional) Configure a domain name

1. Register a domain name.

2. Associate the domain name with the CLB instance generated above, and you can access the static website at the domain name. For more information, please see Getting Started with CLB.

# Step 6. (Optional) Configure a firewall

If the static website is accessed through the **forwarding configuration** settings, it can be connected to Tencent Cloud WAF for security protection. For more information, please see Configuring WAF protection for CLB listening domain names.

# Step 7. (Optional) Configure CDN

In order to deliver a better user experience, the hosted static website can be connected to Tencent Cloud CDN for access acceleration. For more information, please see Getting Started.

# Public Network Access of TEM Applications

Last updated : 2024-01-09 12:42:59

# Overview

Applications running on TEM usually need public network access, and also require allowlist access in scenarios such as mini programs. In these cases, the application should have a fixed public IP. This document describes how to enable public network access of the applications deployed on TEM.

# Solution

The applications are deployed in a TEM environment, which associates with your VPC. In other words, they are essentially deployed in your VPC. You can configure a NAT Gateway instance and associate it with an EIP for your VPC, allowing the applications in your VPC to access the public network.

# Steps

- 1. Deploy the applications in TEM.
- 2. Create a NAT Gateway.
- 3. Configure the NAT Gateway in the VPC console.
- 4. Verify whether the TEM applications can access the public network.
- 5. (Optional) Query public network access IP addresses.

# Directions

# Step 1: deploy the applications in TEM

Configure the applications in the TEM console as instructed in Creating Environment and Creating and Deploying Application.

# Step 2: create a NAT Gateway

Log in to the NAT Gateway console, select the region where the TEM applications are deployed, and click **+New** to create a NAT Gateway instance.

| Create NAT Gateway |          | × |
|--------------------|----------|---|
| Gateway Name       | tem-demo |   |

|                                                                                                    | 52 more characters allowed                                                                                                    | ed                                                                              |                      |
|----------------------------------------------------------------------------------------------------|----------------------------------------------------------------------------------------------------|---------------------------------------------------------------------------------|----------------------|
| Network                                                                                                  | vpc-2psnvlrd(                                                                                                    | , <b>u</b> : 1 <b>6</b> 0.0.0/16)                                               | •                    |
| Region                                                                                                   | South China(Guangzhou                                                                                                    | (1                                                                              |                      |
| Gateway Type                                                                                             | Small-scale (Max concu                                                                                                    | urrent connections: 10                                                          | ) 🔻                  |
| Outbound Bandwidth Cap                                                                                   | 10Mbps                                                                                                    |                                                                                 | • ⑦                  |
|                                                                                                    | The public network traffic<br>Gateway's or EIP's bandv                                                                                                    | is determined by the<br>vidth cap.                                              | lower of the NAT     |
| Elastic IP                                                                                               | Create EIP                                                                                                    |                                                                                 | ▼                    |
|                                                                                                    | Create Now 🗹                                                                                                    |                                                                                 |                      |
|                                                                                                    | +Bind IP Only the EIP bil<br>be bound. Up to 10 IPs ca                                                                                                    | lled by traffic or by ba<br>an be bound?                                        | andwidth package can |
| Tag                                                                                                    | Tag key                                                                                                    | Tag value                                                                       | Operation            |
| Tag                                                                                                    | Tag key Please select                                                                                                    | Tag value Please select                                                         | Operation            |
| Tag                                                                                                    | Tag key       Please select       Add                                                                                                    | Tag value Please select                                                         | Operation X          |
| Tag<br>Gateway Fee                                                                                       | Tag key         Please select         Add         USD /hr                                                                                                    | Tag value Please select                                                         | Operation X          |
| Tag<br>Gateway Fee<br>Network Fee                                                                        | Tag key Please select Add USD /hr USD/GB                                                                                                    | Tag value Please select                                                         | Operation            |
| Tag<br>Gateway Fee<br>Network Fee<br>I After creation, you<br>Gateway.<br>To get notified abo<br>alarms. | Tag key         Please select         Add         USD /hr         USD/GB         a need to configure routing report abnormal NAT gateway to the second second secon | Tag value Please select ules and direct the su behaviors instantly, pl          | Operation            |
| Tag<br>Gateway Fee<br>Network Fee<br>After creation, you<br>Gateway.<br>To get notified abo<br>alarms.   | Tag key         Please select         Add         USD /hr         USD/GB         I need to configure routing mout abnormal NAT gateway between the second second se | Tag value<br>Please select<br>ules and direct the su<br>behaviors instantly, pl | Operation            |

**Network**: select the VPC with which the environment of the TEM applications associates.

**Elastic IP**: if there is no available elastic IP (EIP), click **Create Now** to purchase an EIP, and then return to the **Create NAT Gateway** page to select it.

# Step 3: configure the NAT Gateway in the VPC console

1. Log in to the TEM console and access the **Environment** page. Select the environment in which the TEM applications are deployed to enter its details page.

2. Click the VPC next to **Cluster Network** to enter the VPC details page.

| Basic Info | Resource Management             | Access Management   | Configuration Management |
|------------|---------------------------------|---------------------|--------------------------|
|            |                                 |                     |                          |
|            | Basic Info                      |                     |                          |
|            | Environment Name                | TEST 🎤              |                          |
|            | ID                              | env-qn2j54yz        |                          |
|            | Region                          | Guangzhou           |                          |
|            | Number of Deployed Applications | 5 service(s)        |                          |
|            | Running Instances               | 5                   |                          |
|            | Cluster Network                 | VPC(tee 🍡 🔽)  S     | ubnet (subnet-1          |
|            | Creation Time                   | 2021-06-23 10:41:39 |                          |
|            | Description                     | j.                  |                          |

- 3. Select the **Route Table** module.
- 4. Click **Create** on the **Route Table** page to configure a route table.

|                        | 10 0 0 0/16                | NAT Gateway                  | No availab                            | le NAT Gateway   |                             |
|------------------------|----------------------------|------------------------------|---------------------------------------|------------------|-----------------------------|
| Local                  |                            | LOCAL                        | Local                                 | o available data | Delivered by default, indic |
| Destinati              | ion                        | Next hop type                | Next hop                              |                  | Notes                       |
| iptions ►<br>Souting F | Rules                      | flow in the subnet. For deta | ails, please see <u>Configuring R</u> | outing Policies. |                             |
| dvanced                |                            |                              |                                       |                  |                             |
| etwork                 | vpc-2psnvlrd(test-tem-vpc  | 1 🔻                          |                                       |                  |                             |
|                        | 60 more characters allowed |                              |                                       |                  |                             |
|                        |                            |                              |                                       |                  |                             |

**Destination**: select the public IP address to be accessed. You can configure a CIDR block for this parameter. For example, if you enter 0.0.0/0, all traffic will be forwarded to the NAT Gateway.

## Next hop type: select NAT Gateway.

Next hop: select the NAT Gateway created in the step 2.

For detailed directions, see Creating Custom Route Tables.

5. On the **Route Table** page, locate the route table just created, and click **More** > **Associated Subnets** under the **Operation** column. In the pop-up window, select the subnet associated with the environment in which the TEM applications are deployed.

| + New        |                     |                              |                |               |
|--------------|---------------------|------------------------------|----------------|---------------|
| ID/Name      | Туре                | Network                      | Associated sub | Creation Time |
| rtb-p0s5sbja | Default route table | vpc-2psnvlrd<br>test-tem-vpc | 2              | 2021-06-23 1( |
|              |                     |                              |                |               |

# Step 4: verify whether the TEM applications can access the public network

1. Log in to the TEM console and access the **Application Management** page. Click the **ID/Name** of the TEM applications to enter the instance list page.

2. Click **Webshell** under the **Operation** column of the target application.

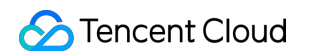

| asic Info   | Log     | Monitoring In               | stance List    |         |              |
|-------------|---------|-----------------------------|----------------|---------|--------------|
| Default Dep | loyment | nformation                  |                |         |              |
| Terminate   | Run     | ning instances: 1 / Desired | l instances: 1 |         |              |
| ID          |         | AZ                          | IP             | Status  | Creation Tin |
|             |         | Guanazhau Zana (            | 3 10 10        | Rupping | 2021-08-04   |

3. Verify whether the application can access the public network.

| $\leftarrow$                                               |                                             | С                                     | ණ                                        | ₹,                                                                | ا عر                                                  |                                                          |                                                                                | - <b>1</b>                            |                                  |                                      | ບແຫ່ງເປັນເປັນ                            | ~o/                              | ~/ii | <br> | ·" | ~  | bala-4     |  |
|------------------------------------------------------------|---------------------------------------------|---------------------------------------|------------------------------------------|-------------------------------------------------------------------|-------------------------------------------------------|----------------------------------------------------------|--------------------------------------------------------------------------------|---------------------------------------|----------------------------------|--------------------------------------|------------------------------------------|----------------------------------|------|------|----|----|------------|--|
| Sele                                                       | ect to c                                    | opy the                               | texts y                                  | ou want                                                           | , and pi                                              | ess Shift -                                              | + Insert to paste                                                              |                                       |                                  |                                      |                                          |                                  |      |      |    |    |            |  |
| # bas<br>root(<br>PING<br>64 by<br>64 by<br>64 by<br>64 by | sh<br>Ihugo<br>ytes<br>ytes<br>ytes<br>ytes | 9-99c<br>from<br>from<br>from<br>from | 94bd<br>183.<br>183<br>183<br>183<br>183 | ff-n9:<br>3.226<br>.3.220<br>.3.220<br>.3.220<br>.3.220<br>.3.220 | zd5:/<br>.35)<br>6.35<br>6.35<br>6.35<br>6.35<br>6.35 | # ping<br>56(84)<br>(183.3<br>(183.3<br>(183.3<br>(183.3 | g qq.com<br>) bytes of<br>3.226.35):<br>3.226.35):<br>3.226.35):<br>3.226.35): | data.<br>icmp<br>icmp<br>icmp<br>icmp | seq=1<br>seq=2<br>seq=3<br>seq=4 | ttl=48<br>ttl=48<br>ttl=48<br>ttl=48 | time=31<br>time=31<br>time=31<br>time=31 | .2 ms<br>.2 ms<br>.3 ms<br>.3 ms | +    | 可以   | 访问 | 通公 | <b>》</b> 网 |  |

# Step 5: (optional) query public network access IP addresses

1. Log in to the TEM console and access the Environment page. Select the environment in which the TEM

applications are deployed to enter its details page.

2. Click the VPC next to **Cluster Network** to enter the VPC details page.

| Basic Info | Resource Management             | Access Management     | Configuration Management |
|------------|---------------------------------|-----------------------|--------------------------|
|            |                                 |                       |                          |
|            | Basic Info                      |                       |                          |
|            | Environment Name                | TEST 🎤                |                          |
|            | ID                              | env-qn2j54yz          |                          |
|            | Region                          | Guangzhou             |                          |
|            | Number of Deployed Applications | 5 service(s)          |                          |
|            | Running Instances               | 5                     |                          |
|            | Cluster Network                 | VPC (tel proc 🗹 )  S  | ubnet (subnet-i          |
|            | Creation Time                   | 2021-06-23 10:41:39   |                          |
|            | Description                     | <i>p</i> <sup>*</sup> |                          |

3. Select the NAT Gateway model to go to the NAT Gateway page.

4. Click the ID/Name of the target NAT Gateway to access its details page. Select the Bind Elastic IP tab to view the

IP addresses that can access the public network.

# **Additional Fees**

The NAT Gateway and EIP will be charged separately. For pricing details, see:

NAT Gateway Billing Overview

Elastic IP Billing

# TEM Application Access to Public Network (Through API Gateway)

Last updated : 2024-01-26 16:40:24

# Overview

Applications running on TEM usually need to access the public network for business and other reasons. In many cases, these requests are all HTTP/HTTPS requests. You can use API Gateway to easily access HTTP/HTTPS requests from the public network through simple configuration.

# Note:

If your access to the public network does not only include HTTP/HTTPS, refer to Public Network Access of TEM Applications to configure a NAT gateway for implementation.

# Prerequisites

Create an environment and create and deploy an application.

# Directions

# Step 1. Associate public network HTTP/HTTPS requests in API Gateway

1. Log in to the API Gateway console and click Service on the left sidebar to enter the service list page.

2. Select the same region as the TEM application and click **Create** in the top-left corner to create a service.

When creating the service, you can select the frontend type (HTTP, HTTPS, or HTTP/HTTPS), access mode (VPC), and instance type (shared).

| Up to 50 chars, suppo                                    | rting a-z, A-                     | 2, 0-9, and un                  |
|----------------------------------------------------------|-----------------------------------|---------------------------------|
| HTTP&HTTPS                                               | HTTP                              | HTTPS                           |
| Pay as you go                                            |                                   |                                 |
| ✓ Private VPC                                            | Public Netw                       | ork                             |
| When a private VPC is<br>name can be accessed<br>service | ; selected, the<br>d in the VPC i | e generated p<br>network in the |

3. Click the API Gateway service ID to enter the API management page and click Create API.

4. In the **Frontend Configuration** step, enter the API name, select **HTTP&HTTPS** as the frontend type, / as the path, **ANY** as the request method (to include all requests), and **No authentication** as the authentication type, and click **Next**.

| 1 Frontend<br>Configuration | > 2                                                                                                    | ) Backend<br>Configur                                                    | ation                                                                                      | >                                                                              | 3 R                                              | esponse Result                                                       |                                  |                      |                        |
|-----------------------------|----------------------------------------------------------------------------------------------------|--------------------------------------------------------------------------|--------------------------------------------------------------------------------------------|--------------------------------------------------------------------------------|--------------------------------------------------|----------------------------------------------------------------------|----------------------------------|----------------------|------------------------|
| Service                     | test                                                                                                   |                                                                          |                                                                                            |                                                                                |                                                  |                                                                      |                                  |                      |                        |
| API Name                    | test-api                                                                                               |                                                                          |                                                                                            |                                                                                |                                                  |                                                                      |                                  |                      |                        |
|                             | Up to 60 chars                                                                                         |                                                                          |                                                                                            |                                                                                |                                                  |                                                                      |                                  |                      |                        |
| Frontend Type               | HTTP&HTTPS                                                                                             | WS&WSS                                                                   |                                                                                            |                                                                                |                                                  |                                                                      |                                  |                      |                        |
| Path                        | 1                                                                                                    |                                                                          |                                                                                            |                                                                                |                                                  |                                                                      |                                  |                      |                        |
| Request Method              | Supports starting w     Supports uppercase     The Path parameter     When the path start     GET POST | th "/" and "=/<br>and lowercas<br>must be wrap<br>s with "=/", ac<br>PUT | (". Starting with '<br>e letters, numbe<br>oped with curly k<br>dding request pa<br>DELETE | "/" means fuzz<br>ers, and [*./~<br>oraces {} as a s<br>arameter of ty<br>HEAD | zy match,<br>%]<br>eparate p<br>pe Path i<br>ANY | while starting with "=<br>part of the path (such<br>s not supported. | :/" means exact<br>as /{param}/) | match.               |                        |
| Authentication Type         | Authentication-Free                                                                                    | App A                                                                    | Authentication                                                                             | OAuth 2                                                                        | 2.0                                              | EIAM Verification                                                    | Key pair                         |                      |                        |
|                             | An authentication-free                                                                                 | mode under v                                                             | vhich APIs are a                                                                           | ccessible to all                                                               | l users, fe                                      | aturing a low security                                               | level. For more                  | information, see use | r guide for authentica |
| CORS is supported           |                                                                                                    |                                                                          |                                                                                            |                                                                                |                                                  |                                                                      |                                  |                      |                        |
|                             | 1. When it's enabled, "a<br>2. To customize CORS c                                                     | ccess-control-<br>onfiguration,                                          | -allow-origin : *"<br>please create a (                                                    | ' will be addec<br>CORS plugin a                                               | d to the n<br>nd bind i                          | esponse header by de<br>it with the API. See CC                      | fault.<br>)RS Plugin Usage       | e Guide 🛂            |                        |
| Remarks                     | Please enter remarks                                                                                   |                                                                          |                                                                                            |                                                                                |                                                  |                                                                      |                                  |                      |                        |
|                             |                                                                                                    |                                                                          |                                                                                            |                                                                                |                                                  |                                                                      |                                  |                      |                        |
|                             |                                                                                                    |                                                                          |                                                                                            |                                                                                |                                                  |                                                                      |                                  |                      |                        |
| Parameter Configurations    | Parameter Name                                                                                         |                                                                          |                                                                                            | Parameter<br>Location (                                                        | D                                                | Туре                                                                 | Default Valu                     | ie (j)               | Required               |

5. In the **Backend Configuration** step, select **Public URL/IP** as the backend type, configure the public domain name and path you need to access (Tencent Cloud official website is used as an example here), and click **Next**.

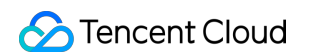

|                     | Public U<br>Provide b<br>externally<br>network                | IRL/IP<br>backend servi<br>through the      | ces<br>e public                             | VPC reso<br>Connects<br>in VPC via<br>CLB          | to hosts and co<br>upstreams and                          | ntainers<br>I private                      | Serverless Cloud Function<br>(SCF)<br>Serverless computing service<br>provided by Tencent Cloud | Mock<br>Simulate response data for<br>testing |  |  |  |
|---------------------|---------------------------------------------------------------|---------------------------------------------|---------------------------------------------|----------------------------------------------------|-----------------------------------------------------------|--------------------------------------------|-------------------------------------------------------------------------------------------------|-----------------------------------------------|--|--|--|
| Backend Domain Name | http:// 🔻                                                     | cloud.ten                                   | cent.com                                    |                                                    |                                                           |                                            |                                                                                                 |                                               |  |  |  |
|                     | lt starts with<br>For a shared                                | n "http" or "h<br>d instance, yo            | ttps" and co<br>ou can only e               | ntains domair<br>enter the publi                   | i content, and ",<br>ic network dom                       | /" is not rea<br>ain name. F               | quired at the end<br>for a dedicated instance, both the p                                       | ublic network domain name and private         |  |  |  |
| Backend Path(i)     | /                                                             |                                             |                                             |                                                    |                                                           |                                            |                                                                                                 |                                               |  |  |  |
|                     | 1、It starts<br>2、"=" and<br>3、The Path                        | with "/", and<br>"^~" in the i<br>parameter | supports up<br>frontend par<br>must be wraj | percase and lo<br>ameters are us<br>pped with curl | owercase letters<br>sed for exact ma<br>ly braces {} as a | , digits, and<br>atch to the<br>separate p | d \$+!*'(),/%.<br>frontend path, which are not availa<br>art of the path (such as /{param}/)    | ble to the backend path.                      |  |  |  |
| Request Method      | GET                                                           | POST                                        | PUT                                         | DELETE                                             | HEAD                                                      | ANY                                        | ]                                                                                               |                                               |  |  |  |
| Backend timeout(    | 15                                                            |                                             | sec                                         | conds                                              |                                                           |                                            |                                                                                                 |                                               |  |  |  |
|                     | Time range:                                                   | 1-1800s                                     |                                             |                                                    |                                                           |                                            |                                                                                                 |                                               |  |  |  |
| Constant parameter  | Parameter Name Parameter Location (i) Parameter Value Remarks |                                             |                                             |                                                    |                                                           |                                            |                                                                                                 |                                               |  |  |  |
|                     |                                                               |                                             |                                             |                                                    |                                                           |                                            |                                                                                                 |                                               |  |  |  |

6. Set the return type of the application (which is HTML here), select **JSON** as the RESTful service, and click **Complete** to publish the service.

# Step 2. Verify public network request connectivity

1. Go to the API Gateway service's basic configuration page and copy its VPC access address.

| Basic Info             |                                                                                            | Publish |   | Network            |            |                                                                                                    |
|------------------------|--------------------------------------------------------------------------------------------|---------|---|--------------------|------------|----------------------------------------------------------------------------------------------------|
| Service Name           |                                                                                            |         |   | Frontend Type      |            | HTTP&HTTPS 🎤                                                                                                    |
| Service ID             |                                                                                            |         |   | Private VPC Access | Address    | the second second second second second second second second second second second second second second second se |
| Region                 | Guangzhou                                                                                  |         |   | ID Version         | l          | IBu/ A                                                                                                    |
| Published Environments | Publish                                                                                    |         | L | IF VEISION         |            |                                                                                                    |
| Number of Created APIs | 1/200                                                                                      |         |   | Pilling Details    |            |                                                                                                    |
| QPS Limit 🛈            | 500 (If you need to increase the QPS limit, please buy a dedicated instance $\mathbf{I}$ ) |         |   | billing Details    |            |                                                                                                    |
| Remarks                | - /                                                                                        |         |   | Instance Type Sł   | hared Type | 2                                                                                                    |
|                        |                                                                                            |         |   | Billable Item N    | umber of   | calls + public network outbou                                                                                   |
|                        |                                                                                            |         |   | Creation Time 20   | 022-01-20  | 16:38:48                                                                                                    |

2. Open the deployed TEM application page, enter the webshell of the application instance, and visit the API Gateway VPC access address to verify the network connectivity.

| Select to copy the texts you want, and press Shift + insert to paste.                                              |
|----------------------------------------------------------------------------------------------------|
| sh-4.2# curl http://servicein.gz.apigw.tencentcs.com                                                               |
| html                                                                                                    |
| <htnl lang="zh"></htnl>                                                                                            |
| <head></head>                                                                                                    |
| <meta content="IE=edge" http-equiv="X-UA-Compatible"/>                                                             |
| <meta content="width=device-width, maxinum-scale=1" name="viewport"/>                                              |
| <pre><script>var timestamps = [new Date()];</script> </pre>                                                        |
| Kneta Cr. Hranutras 2                                                                                              |
|                                                                                                    |
| Secto na                                                                                                    |
| Cheta name description contents                                                                                    |
| Costa property ogradescription costant                                                                             |
| Cheta property "og image" content="https://www.d.com/open proj/proj graves and and and and and and and and and and |
| Speta propertys og uri contents https://cloud.tencent.com />                                                       |
| <neta content="telephone=no" format-detection"="" name"=""></neta>                                                 |
| <meta content="Ygh6LFzxHs" name"baidu-site-verification"=""/>                                                      |
| <meta content="FLzxWYFG80Hk XLvVz6GpBdsY-f7fdNfnucHDWWCr7k" name"google-site-verification"=""/>                    |
| <meta content="d33db0ae4613f827196c6e785aaeee4d_1593673238" name="shenma-site-verification"/>                      |
| <meta content="943b53ddelf410dc44724f15d9e11954" name="360-site-verification"/>                                    |
| <meta content="j0R8AKzqAJ" name="sogou_site_verification"/>                                                        |
| <meta content="" name="bytedance-verification-code"/>                                                              |
| <link href="//cloudcache.tencent-cloud.com" rel="dns-prefetch"/>                                                   |
| <link href="//qzs.qq.com" rel="dns-prefetch"/>                                                                     |
| <link href="/favicon.ico?t=201902181234" rel="icon" type="image/x-icon"/>                                          |
| <li>k rel="alternate" href="https://intl.cloud.tencent.com/zh/" hreflang="zh-Hant"/&gt;</li>                       |
| <li>k rel="alternate" href="https://cloud.tencent.com/" hreflang="zh-Hans"/&gt;</li>                               |
| <li>k rel="alternate" href="https://intl.cloud.tencent.com/jp/" hreflang="ja"&gt;</li>                             |
| <pre><link href="https://intl.cloud.tencent.com/ko/" hreflang="ko" rel="alternate"/> </pre>                        |
| <pre><link href="https://ntl.cloud.tencent.com/" hreflang="x-default" rel="alternate"/> </pre>                     |
| <pre><li>K rel="canonical" href="https://cloud.tencent.com/"&gt; </li></pre>                                       |
| <pre><script>document.domain = 'cloud.tencent.com ;</script> </pre>                                                |
| <pre><script></script></pre>                                                                                       |

# TEM Application Failure Troubleshooting Guide

Last updated : 2024-01-09 12:42:59

When a TEM application is in failed status, at least one instance is not in **Running** status. This document describes some common instance error statuses and how to troubleshoot the problems.

# Instance Error Status

# CrashLoopBackOff

#### Status description

An application in the instance has a problem while running, and the container failed to start/run.

#### Solution

View the instance logs and troubleshoot the problem based on the log content.

| Default log CLS logs                                |                                                                                                    |                                                                                                    |
|-----------------------------------------------------|----------------------------------------------------------------------------------------------------|----------------------------------------------------------------------------------------------------|
| Default logging is free of charge. It only supports | log display and search for recent standard output. For m                                                                                                    | ore advanced features, please use CLS logging.                                                                                                    |
| Instance 🔹 🗘                                        | Search by the keywith <b>Q</b>                                                                                                    |                                                                                                    |
| 1,<br>2,,,,,,,, .                                   | <pre>main] c. e. hellworld HellWorldApplication<br/>main] c. e. hellworld HellWorldApplication<br/>main] o. s. b. w. embedded tomcat. TomcatWebServer<br/>main] o. g. apache. catalina. core. StandardService<br/>main] org. apache. catalina. core. StandardEngine<br/>main] o. a. c. c. C. [Tomcat]. [localhost]. [/]<br/>main] w. s. o. ServletWebServerApplicationContext<br/>main] o. s. s. oncurrent. ThreadFoolTaskExecutor<br/>main] o. s. b. w. embedded tomcat. TomcatWebServer<br/>main] c. e. hellworld. HellWorldApplication</pre> | : Starting HellWorldApplication v0.0.1-SMAFSHOT using Java 1.8.0_212 on test-12bk5 with F1<br>: No active profile set, falling back to default profiles: default<br>: Tomeat initialized with port(s): 8201 (http)<br>: Starting service [Tomeat]<br>: Starting Servlet engine: [Apache Tomeat/9.0.45]<br>: Initializing Spring embedded WebApplicationContext<br>: Root WebApplicationContext: initialization completed in 2910 ms<br>: Initializing ExecutorService 'applicationTaskExecutor'<br>: Tomeat started on port(s): 8201 (http) with context path ''<br>: Started HellWorldApplication in 6.146 seconds (JVM running for 7.261) |

# Error

Status description

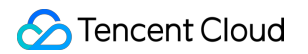

Similar to CrashLoopBackOff , an application in the instance has a problem while running, and the container failed to start/run.

## Solution

View the instance logs and troubleshoot the problem based on the **log content**.

| Default log CLS logs                                                           |                                                                                                    |                                                                                                    |
|--------------------------------------------------------------------------------|----------------------------------------------------------------------------------------------------|----------------------------------------------------------------------------------------------------|
| Default logging is free of charge. It only supports logging is free of charge. | og display and search for recent standard output. For m                                                                                                    | ore advanced features, please use CLS logging.                                                                                                    |
| instance 🗸 🗸                                                                   | Search by the keywe Q                                                                                                    |                                                                                                    |
| 1.<br>2                                                                        | <pre>main] c. e. hellworld HellWorldApplication<br/>main] c. e. hellworld HellWorldApplication<br/>main] o. s. b. w. embedded tomcat. TomcatWebServer<br/>main] o. apache. catalina.core.StandardService<br/>main] o. a. c. c. catalina.core.StandardEngine<br/>main] o. a. c. c. [Tomcat]. [Jocalhost]. [J]<br/>main] w. s. c. ServletWebServerApplicationContext<br/>main] o. s. s. concurrent. ThreadFoolTaskExecutor<br/>main] o. s. b. w. embedded tomcat.TomcatWebServer<br/>main] c. e. hellworld HellWorldApplication</pre> | : Starting HellWorldApplication v0.0.1-SMAPSHOT using Java 1.8.0_212 on test-l2bk5 with FI<br>: No active profile set, falling back to default profiles: default<br>: Tomcat initialized with port(s): 8201 (http)<br>: Starting service [Tomcat]<br>: Starting Servlet engine: [Apache Tomcat/9.0.45]<br>: Initializing Spring embedded WebApplicationContext<br>: Root WebApplicationContext: initialization completed in 2910 ms<br>: Initializing ExecutorService 'applicationTaskExecutor'<br>: Tomcat started on port(s): 8201 (http) with context path ''<br>: Started HellWorldApplication in 6.146 seconds (JVM running for 7.261) |

# **Running Unhealthy: Readiness probe failed**

## **Status description**

The readiness health check configured for the application failed.

## Solution

Go to **Application Deployment** > **Health check** and check whether the **Readiness Probe** configuration item of the application is correct.

| Readiness check  |                                                                                                |
|------------------|------------------------------------------------------------------------------------------------|
| Checking method  | HTTP request check                                                                             |
| Protocol         | HTTP -                                                                                         |
| Request path 🛈   | Enter the URL path of the request, such as "/health"                                           |
| Port             | Enter the request port                                                                         |
|                  | Port range: 1 - 65535. Port names are supported.                                               |
| Start-up latency | 10 seconds                                                                                     |
|                  | How long to wait after application startup before Readiness Probe. It defaults to10 second(s). |
| Response timeout | 3 seconds                                                                                      |
|                  | The timeout period for a Readiness Probe. It defaults to 3 seconds                             |
| Check interval   | 30 seconds                                                                                     |
|                  | The timeout period for a Readiness Probe. It defaults to 30 seconds                            |
|                  |                                                                                                |

# **Running Unhealthy: Liveness probe failed**

# Status description

The aliveness health check configured for the application failed.

## Solution

Go to **Application Deployment** > **Health check** and check whether the **Aliveness Probe** configuration of the application is correct.

| Liveness Check   |                                                                                               |
|------------------|-----------------------------------------------------------------------------------------------|
| Checking method  | HTTP request check 👻                                                                          |
| Protocol         | HTTP -                                                                                        |
| Request path 🛈   | Enter the URL path of the request, such as "/health"                                          |
| Port             | Enter the request port                                                                        |
|                  | Port range: 1 - 65535. Port names are supported.                                              |
| Start-up latency | 5 seconds                                                                                     |
|                  | How long to wait after application startup before Aliveness Probe. It defaults to5 second(s). |
| Response timeout | 3 seconds                                                                                     |
|                  | The timeout period for a Aliveness Probe. It defaults to 3 seconds                            |
| Check interval   | 30 seconds                                                                                    |
|                  | The timeout period for a Aliveness Probe. It defaults to 30 seconds                           |

# Running Unhealthy: Readiness check failed according to I4 listener: xxx of CLB xxx. Service: xxx

# Status description

The access configuration of the application cannot take effect, and the application cannot be accessed.

## Solution

Go to **Application details** > **Basic information** > **Access configuration** and check whether the port and protocol are correct.

| cess method | k8s service                                                                 | Private CLB                             | Public CLB                                  | Registry                         |                                                                    |
|-------------|-----------------------------------------------------------------------------|-----------------------------------------|---------------------------------------------|----------------------------------|--------------------------------------------------------------------|
|             | <ol> <li>Provide an access</li> <li>To configure an F</li> <li>.</li> </ol> | s point for another<br>ITTP/HTTPS forwa | r applications in th<br>rding rule for inte | ne same envir<br>Irnet access, g | onment. It supports TCP and<br>10 to <b>Manage environment</b> - 7 |
| rvice name  | test1                                                                       |                                         |                                             |                                  |                                                                    |
|             | 1 - 63 characters. It                                                       | supports only low                       | ercase letters, diq                         | its and hyphe                    | ens (-). It must end with a low                                    |
| rt mapping  | and cannot end wit                                                          | h "-tem".                               |                                             |                                  |                                                                    |
| rt mapping  | and cannot end wit                                                          | h "-tem".<br>External acc               | cess port (j)                               | Ap                               | oplication Listening Port (                                        |
| rt mapping  | and cannot end wit                                                          | h "-tem".<br>External acc               | cess port (j)                               | Ap                               | pplication Listening Port (j                                       |

# PostStartHookError

# Status description

PostStart configured for the application failed.

## Solution

Go to Application Deployment > Application start/stop management and check whether PostStart configured

for the application can run normally.

| hell      | sh                             | bash method                           |                                       |
|-----------|--------------------------------|---------------------------------------|---------------------------------------|
| PostStart | One cor<br>echo He<br>nginx -s | mmand per line. Emp<br>ello<br>s quit | ty lines are not allowed. For example |
| shell     | sh                             | bash method                           |                                       |
| PreStop   | One con<br>echo He<br>nginx -s | mmand per line. Emp<br>ello<br>s quit | ty lines are not allowed. For example |

# ContainerCreating

# **Status description**

The instance container failed to be created.

## Solution

Go to **Application Deployment** > **Persistent storage** and check whether the application is mounted with a nonexistent data volume.

|             | Volume name                       | CFS address              | CFS Path     |
|-------------|-----------------------------------|--------------------------|--------------|
|             | Enter the data volume name        | Select the CFS address 🔹 | Enter the CF |
|             |                                   |                          |              |
| ount target | Add Purchase CFS 🗹                |                          |              |
| ount target | Add Purchase CFS 🖸<br>Data volume | Target path              | Operat       |

# CreateContainerConfigError

# Status description

The instance container failed to be configured.

## Solution

Go to **Application Deployment** > **Environment variable** and check whether the application uses nonexistent configuration.

| Environment varia    | able   |               |                  |
|----------------------|--------|---------------|------------------|
| Environment variable | Туре   | Variable Name | Variable value 🛈 |
|                      | Custom | ▼ name        | Please enter     |
|                      | Add    |               |                  |

# ImagePullBackOff

## **Status description**

The instance image failed to be pulled.

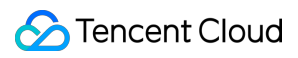

## Solution

Go to the TCR console and check whether the image used by the application exists or has been deleted by mistake.

# Quick Access to TEM Application Through API Gateway

Last updated : 2024-01-09 12:42:59

# **API** Gateway Overview

API Gateway is an API hosting service launched by Tencent Cloud, which supports the management of APIs throughout their lifecycle from creation, maintenance, launch, and operation to deactivation. For more information, see API Gateway product documentation.

# Overview

This document describes how to quickly use API Gateway to access a TEM application and manage its APIs. With the combination of API Gateway and TEM, you can enjoy the advanced capabilities of API Gateway such as traffic throttling, authentication, and caching for better business outcomes.

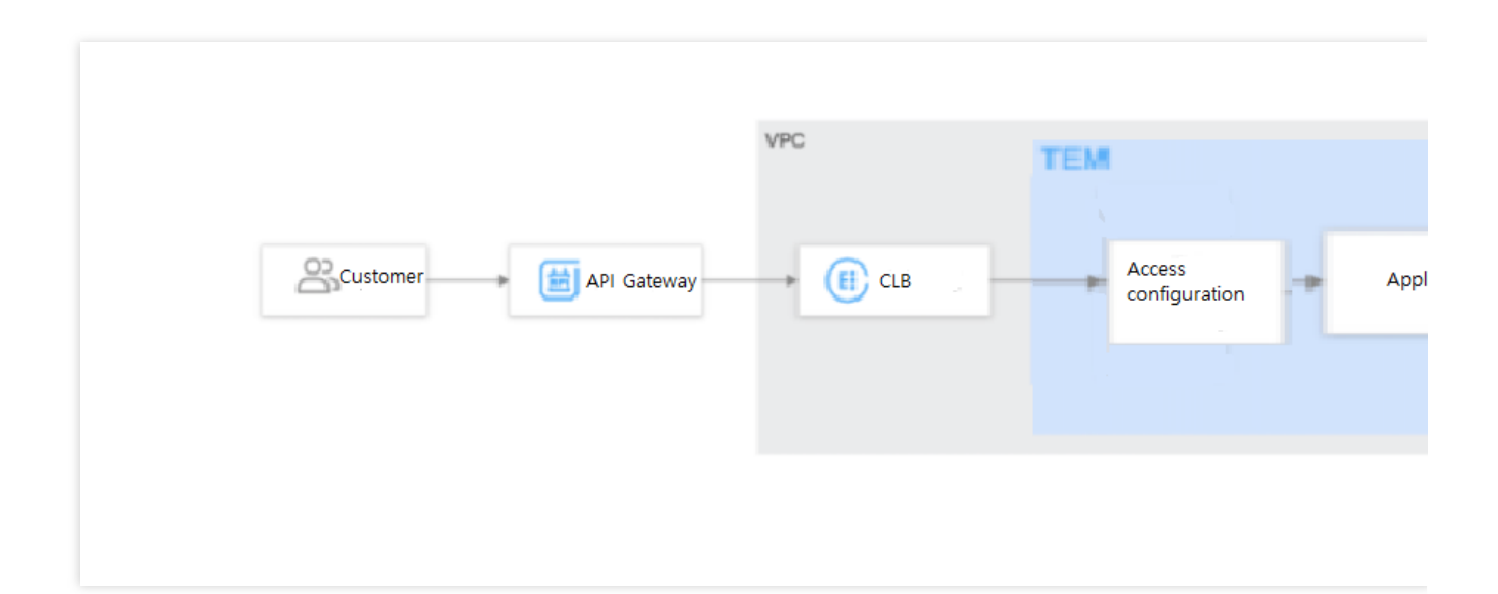

# Prerequisites

Log in to the TEM console, create an environment, and create and deploy an application.

# Directions

# Step 1. Configure VPC access for the TEM application

1. Log in to the TEM console, click **Application Management** on the left sidebar, and click the target application to enter the application details page .

Click Edit and Update in the Access Configuration section to enter the application access configuration page.
 Select VPC access (layer-4 forwarding), select the subnet, protocol, container port, and application listening port, and click Submit. At this point, TEM will automatically create a layer-4 forwarding VPC CLB instance for you.

# Step 2. Create an API Gateway service and bind it to the TEM application

1. Log in to the API Gateway console and click **Service** on the left sidebar to enter the service list page.

2. Select the same region as the TEM application and click **Create** in the top-left corner to create a service.

When creating the service, you can select the frontend type (HTTP, HTTPS, or HTTP/HTTPS), access mode (VPC or public network), and instance type (shared or dedicated).

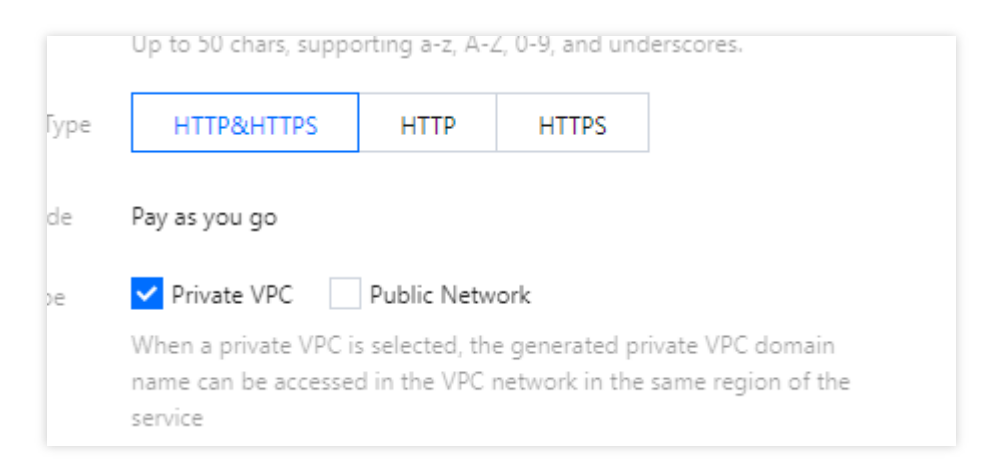

3. Click the API Gateway service ID to enter the API management page and click Create API.

4. In the **Frontend Configuration** step, enter the API name, select **HTTP&HTTPS** as the frontend type, / as the path, **ANY** as the request method (to include all requests), and **Authentication-free** as the authentication type, and click **Next**.

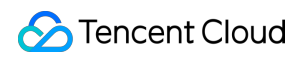

| Frontend     Configuration | > (2)                                                                                                    | Backend<br>Configuration                                                                                                  | > (3)                                                                                  | Response Result                                                                   |                                                    |                                       |        |
|----------------------------|----------------------------------------------------------------------------------------------------|----------------------------------------------------------------------------------------------------|----------------------------------------------------------------------------------------|-----------------------------------------------------------------------------------|----------------------------------------------------|---------------------------------------|--------|
| Service                    | test                                                                                                    |                                                                                                    |                                                                                        |                                                                                   |                                                    |                                       |        |
| API Name                   | test-api                                                                                                    |                                                                                                    |                                                                                        |                                                                                   |                                                    |                                       |        |
|                            | Up to 60 chars                                                                                                    |                                                                                                    |                                                                                        |                                                                                   |                                                    |                                       |        |
| Frontend Type              | HTTP&HTTPS                                                                                                    | WS&WSS                                                                                                    |                                                                                        |                                                                                   |                                                    |                                       |        |
| Path                       | 7                                                                                                    |                                                                                                    |                                                                                        |                                                                                   |                                                    |                                       |        |
|                            | <ol> <li>Supports starting with</li> <li>Supports uppercase and</li> <li>The Path parameter million</li> <li>When the path starts with</li> </ol> | "/" and "=/". Starting with<br>nd lowercase letters, number<br>ust be wrapped with curly l<br>vith "=/", adding request p | "/" means fuzzy ma<br>ers, and [*,/~%]<br>braces {} as a separa<br>arameter of type Pa | ch, while starting with "<br>te part of the path (such<br>h is not supported.     | =/" means exact n<br>as /{param}/)                 | natch.                                |        |
| Request Method             | GET POST                                                                                                    | PUT DELETE                                                                                                    | HEAD AN                                                                                | Y                                                                                 |                                                    |                                       |        |
| Authentication Type        | Authentication-Free                                                                                                    | App Authentication                                                                                                    | OAuth 2.0                                                                              | EIAM Verification                                                                 | Key pair                                           |                                       |        |
| CORS is supported          | An authentication-free mo                                                                                                    | ode under which APIs are a<br>ess-control-allow-origin : *'<br>figuration, please create a                                | ccessible to all user:<br>" will be added to th<br>CORS plugin and bi                  | , featuring a low securit<br>e response header by d<br>id it with the API. See CO | y level. For more i<br>efault.<br>DRS Plugin Usage | nformation, see user guide for auther | nticat |
| Remarks                    | Please enter remarks                                                                                                    |                                                                                                    |                                                                                        |                                                                                   |                                                    |                                       |        |
| Parameter Configurations   | Parameter Name                                                                                                    |                                                                                                    | Parameter<br>Location (j)                                                              | Туре                                                                              | Default Value                                      | e (i) Required                        |        |

5. In the **Backend Configuration** step, select **VPC resource** as the backend type, select the VPC where the TEM application deployment environment is located, set the backend domain name, select the CLB instance automatically created by the TEM application (named "cls-xxxdefault{TEM application name}"), select the corresponding listener (i.e., the port mapping set in the previous step), and enter // as the backend address.

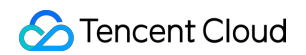

|                                                       | Public UF<br>Provide ba<br>externally t<br>network                 | RL/IP<br>ackend servi<br>through the | ices<br>e public               | VPC rese<br>Connects<br>in VPC via<br>CLB | ources<br>to hosts and containers<br>a upstreams and private                                                                                                    | Serverless Cloud Function<br>(SCF)<br>Serverless computing service<br>provided by Tencent Cloud | Mock<br>Simulate response data for<br>testing |
|-------------------------------------------------------|--------------------------------------------------------------------|--------------------------------------|--------------------------------|-------------------------------------------|----------------------------------------------------------------------------------------------------|-------------------------------------------------------------------------------------------------|-----------------------------------------------|
| ackend Domain Name()                                  | http:// *                                                          | cloud.ten                            | cent.com                       |                                           |                                                                                                    |                                                                                                 |                                               |
|                                                       | It starts with<br>For a shared                                     | "http" or "h<br>instance, yo         | ottps" and co<br>ou can only o | ontains domair<br>enter the publi         | n content, and "/" is not<br>ic network domain name                                                                                                    | required at the end<br>. For a dedicated instance, both the                                     | public network domain name and prive          |
| ackend Path                                           | 1                                                                  |                                      |                                |                                           |                                                                                                    |                                                                                                 |                                               |
|                                                       | 1, It starts w                                                     | vith "/", and                        | supports up                    | opercase and l                            | owercase letters, digits,                                                                                                    | ind \$+!*'(),/%.                                                                                |                                               |
| equest Method                                         | 3, The Path                                                        | parameter r                          | must be wra                    | DELETE                                    | HEAD ANY                                                                                                    | e frontend path, which are not avail<br>part of the path (such as /{param}/)                    | able to the backend path.                     |
| equest Method                                         | 2, = and<br>3, The Path<br>GET                                     | POST                                 | PUT                            | pped with cur<br>DELETE                   | HEAD ANY                                                                                                    | e frontend path, which are not avail<br>part of the path (such as /{param]/)                    | able to the backend path.                     |
| equest Method<br>ackend timeout                       | 3, The Path<br>GET                                                 | POST                                 | PUT                            | DELETE                                    | In the second second se | e frontend path, which are not avail<br>part of the path (such as /(param]/)                    | able to the backend path.                     |
| equest Method<br>ackend timeout                       | 3, The Path<br>GET<br>15<br>Time range: 1                          | POST<br>POST<br>1-1800s              | PUT                            | DELETE                                    | HEAD                                                                                                    | e frontend path, which are not avail<br>part of the path (such as /{param}/)                    | able to the backend path.                     |
| equest Method<br>ackend timeout①<br>onstant parameter | 2, = and<br>3, The Path<br>GET<br>15<br>Time range: 1<br>Parameter | POST<br>POST<br>1-1800s              | PUT                            | DELETE                                    | HEAD ANY                                                                                                    | e frontend path, which are not avail<br>part of the path (such as /{param}/)                    | able to the backend path.<br>Remarks          |

6. At this point, you can see the API you configured and access your TEM application at the default domain name provided by API Gateway.

# Step 3. Access the TEM application through API Gateway

Call the API Gateway API created in step 2 to access the TEM application through API Gateway.

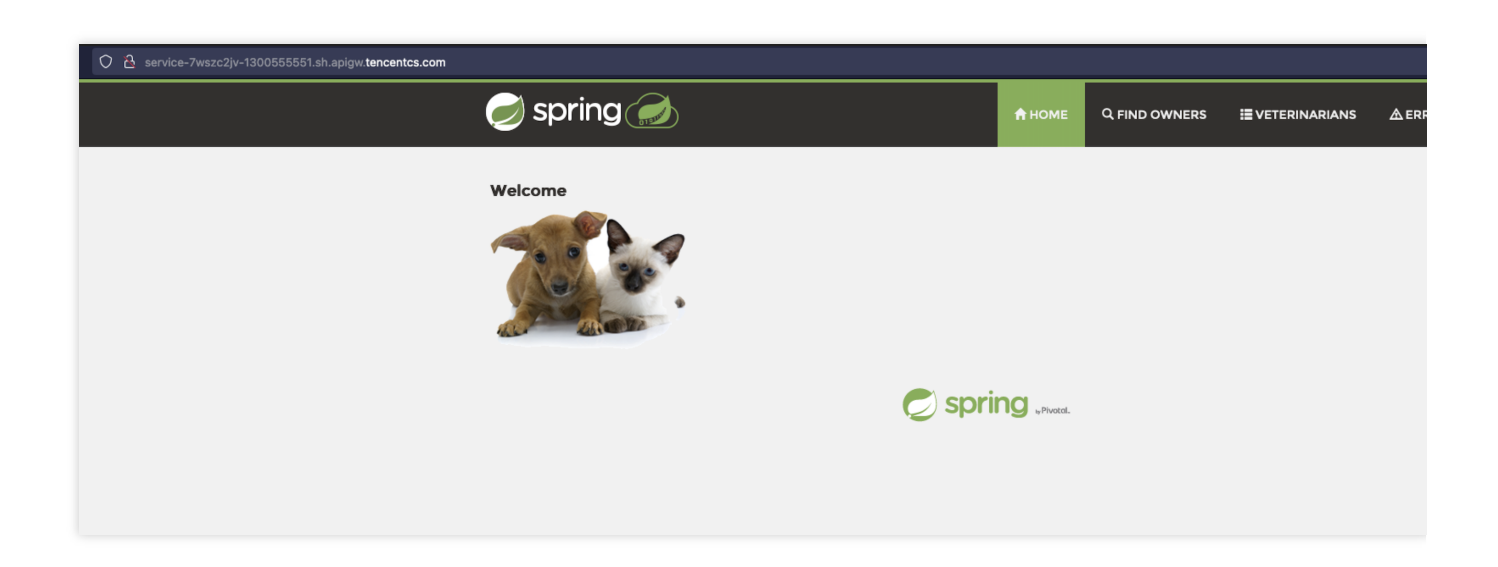

# Notes

In order to ensure that applications can access API Gateway in a non-intrusive manner, we recommend you bind an API Gateway service to only one TEM application and keep the frontend address and backend address the same. If they are both //, all APIs can be blocked. You can also make separate configurations for some of your application's APIs.

You can refer to Overview to bind the plugin to the API Gateway API with a TEM backend and then enjoy advanced features provided by API Gateway.

# Java Application Fine-Tuning

Last updated : 2024-07-04 16:25:38

# **Optimizing Container Image**

By optimizing the container image in the following ways, you can reduce the loading and startup time:

Minimize the container image size.

Avoid using nested JAR packages.

Use TEM JAR/WAR for deployment.

Deployment based on TEM JAR/WAR is easy to use and efficient. It provides practical tutorials for JAR package image builds by default. TEM offers a build process that can fully utilize the build cache by default and uses the new-gen build tool BuildKit to increase the build speed by over 50%. Moreover, build logs can be queried to make the entire build process traceable.

# **Setting Application Acceleration**

If you use TEM JAR/WAR for deployment and select the KONA JDK 11/Open JDK 11 runtime environment, TEM will enable the application acceleration feature and support zero-code modification acceleration for Spring Boot applications by default. TEM enhances the AppCDS feature in OpenJDK, so you don't need to modify the nested JAR package structure in the original Spring Boot application, and TEM directly provides practical tutorials of Java application acceleration to shorten the startup time by 10%–40% during instance scale-out.

# JVM Parameter Optimization

# Using JDK that can perceive container memory resources

On a VM or physical machine, when allocating CPU and memory resources, JVM will search for available resources from common locations such as /proc/cpuinfo and /proc/meminfo on Linux. However, at the container runtime, the CPU and memory restrictions are stored in /proc/cgroups/... JDK on an early version will still search for resources in /proc but not /proc/cgroups , which may cause the CPU and memory usage to exceed the allocated upper limit and further lead to more severe problems:

There are too many threads, as the size of the thread pool is configured by

#### Runtime.availableProcessors() .

The memory used by JVM exceeds the upper limit of the container memory and causes the OOMKilled error in the container.

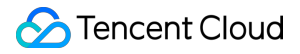

JDK 8u131 first implements the UseCGroupMemoryLimitForHeap parameter, but this parameter has a defect. After the UnlockExperimentalVMOptions and UseCGroupMemoryLimitForHeap parameters are added to your application, JVM can perceive the container memory and control the actual heap size of the application, but JVM still cannot fully utilize the memory allocated to the container.

Therefore, JVM provides the -XX:MaxRAMFraction flag to help better calculate the heap size. The default value of MaxRAMFraction is 4 (that is, 4 is the divisor), but it is a fraction, not a percentage; therefore, it is difficult to set a value that can use available memory effectively.

JDK 10 provides better support for the container environment. If you run a Java application in a Linux container, JVM will use the UseContainerSupport option to automatically check the memory limits and use

InitialRAMPercentage , MaxRAMPercentage , and MinRAMPercentage to control the memory. Here, percentages rather than fractions are used to make the control more accurate.

By default, the UseContainerSupport parameter is activated, MaxRAMPercentage is 25%, and MinRAMPercentage is 50%.

Note that MinRAMPercentage here is not used to set the minimum value of the heap size but to restrict the heap size by JVM only when the total available memory of the physical server (or container) is less than 250 MB.

Similarly, MaxRAMPercentage here is used to restrict the heap size by JVM only when the total available memory of the physical server (or container) exceeds 250 MB.

These parameters have been backported to JDK 8u191. By default, UseContainerSupport is activated. You can set -XX:InitialRAMPercentage=50.0 -XX:MaxRAMPercentage=80.0 to enable JVM to perceive and fully utilize the available memory of the container. Note that if -Xms -Xmx is specified,

InitialRAMPercentage and MaxRAMPercentage will become invalid.

# Disabling the optimization compiler

By default, JVM has multi-stage JIT compilation. Though such stages can gradually improve the application efficiency, they also increase the memory overheads and the application startup time.

For short-lived cloud native applications, you can consider using the following parameters to disable the optimization stage, so as to reduce the startup time at the cost of the long-term running efficiency.

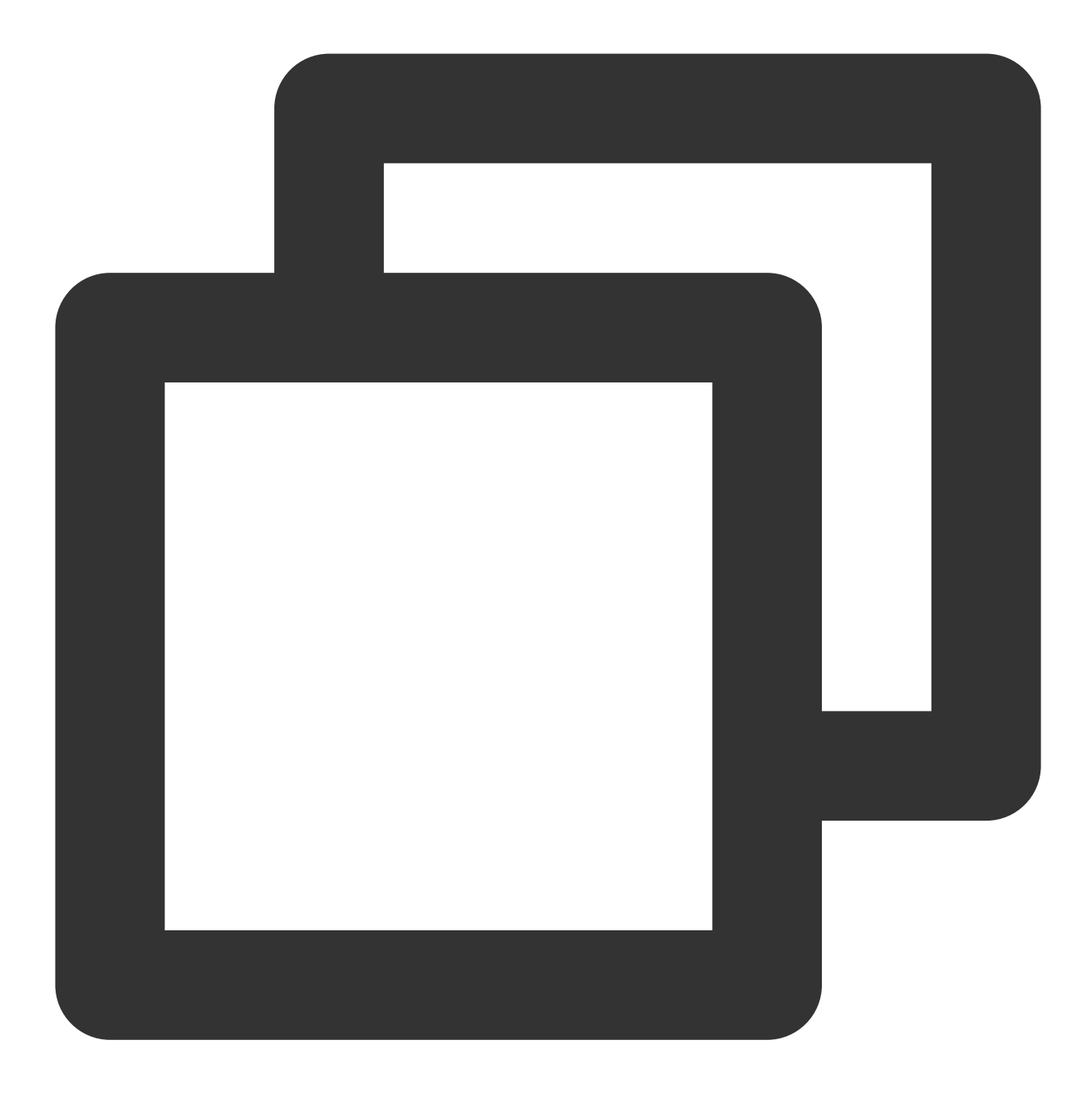

JAVA\_TOOL\_OPTIONS="-XX:+TieredCompilation -XX:TieredStopAtLevel=1"

# **Disabling class verification**

When JVM loads a class to the memory for execution, it will verify whether the class is not tampered with, modified maliciously, or corrupted. However, in a cloud native environment, the CI/CD pipeline is provided by the cloud native platform, which means that the application compilation and deployment are trusted. Therefore, you need to consider

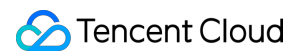

using the following parameters to disable verification. If many classes need to be loaded during startup, disabling verification may accelerate the startup.

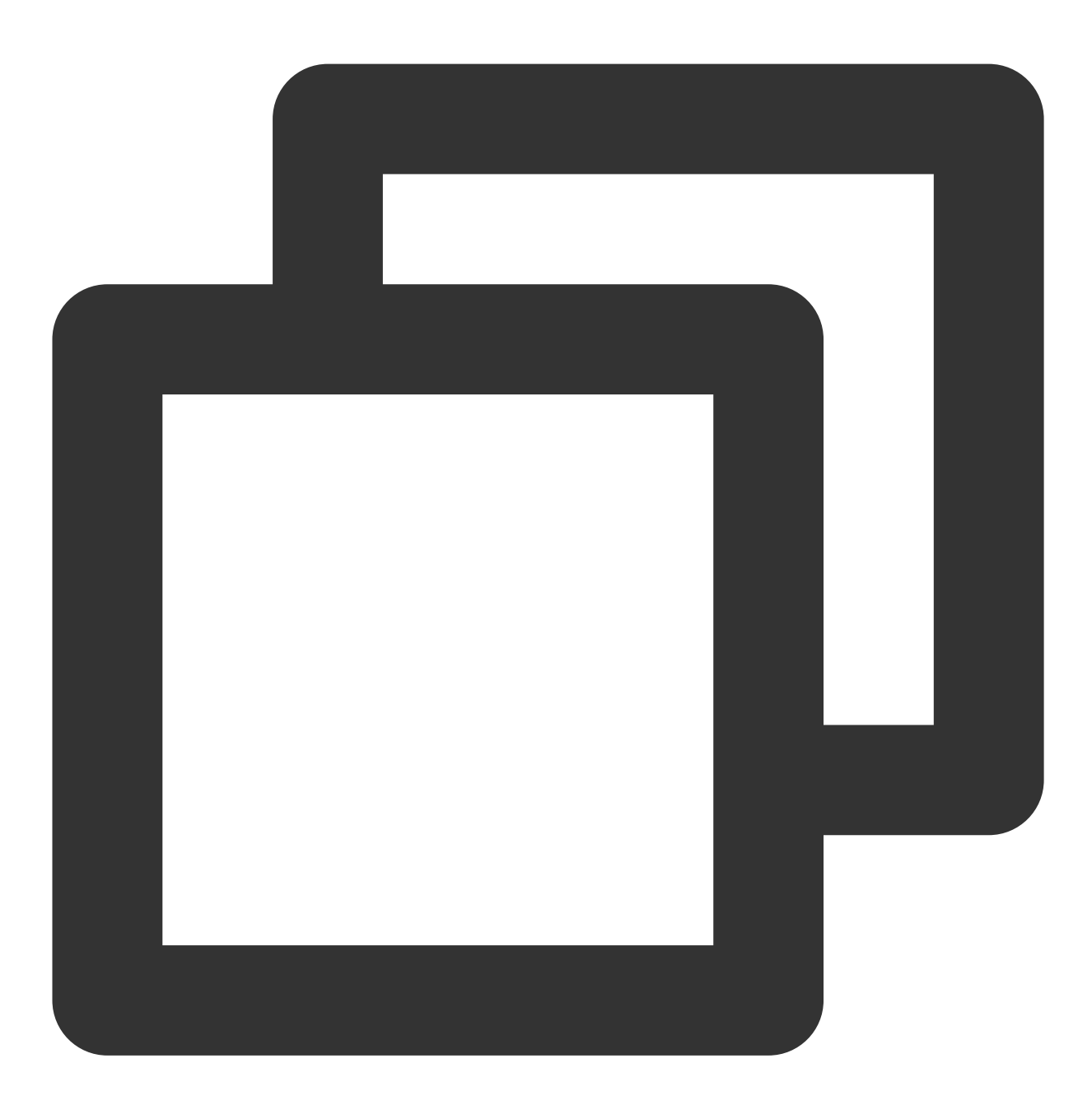

JAVA\_TOOL\_OPTIONS="-noverify"

# Reducing the thread size

Most Java web applications use the one-thread-per-connection model, where each Java thread will consume the memory of the local server rather than the heap memory (this is called thread stack), and each thread is 1 MB in size

by default. If your application processes 100 concurrent requests, it may have at least 100 threads, which means that it uses 100 MB thread stack space. The memory is not counted as the heap size, and you can use the following parameter to reduce the thread stack size:

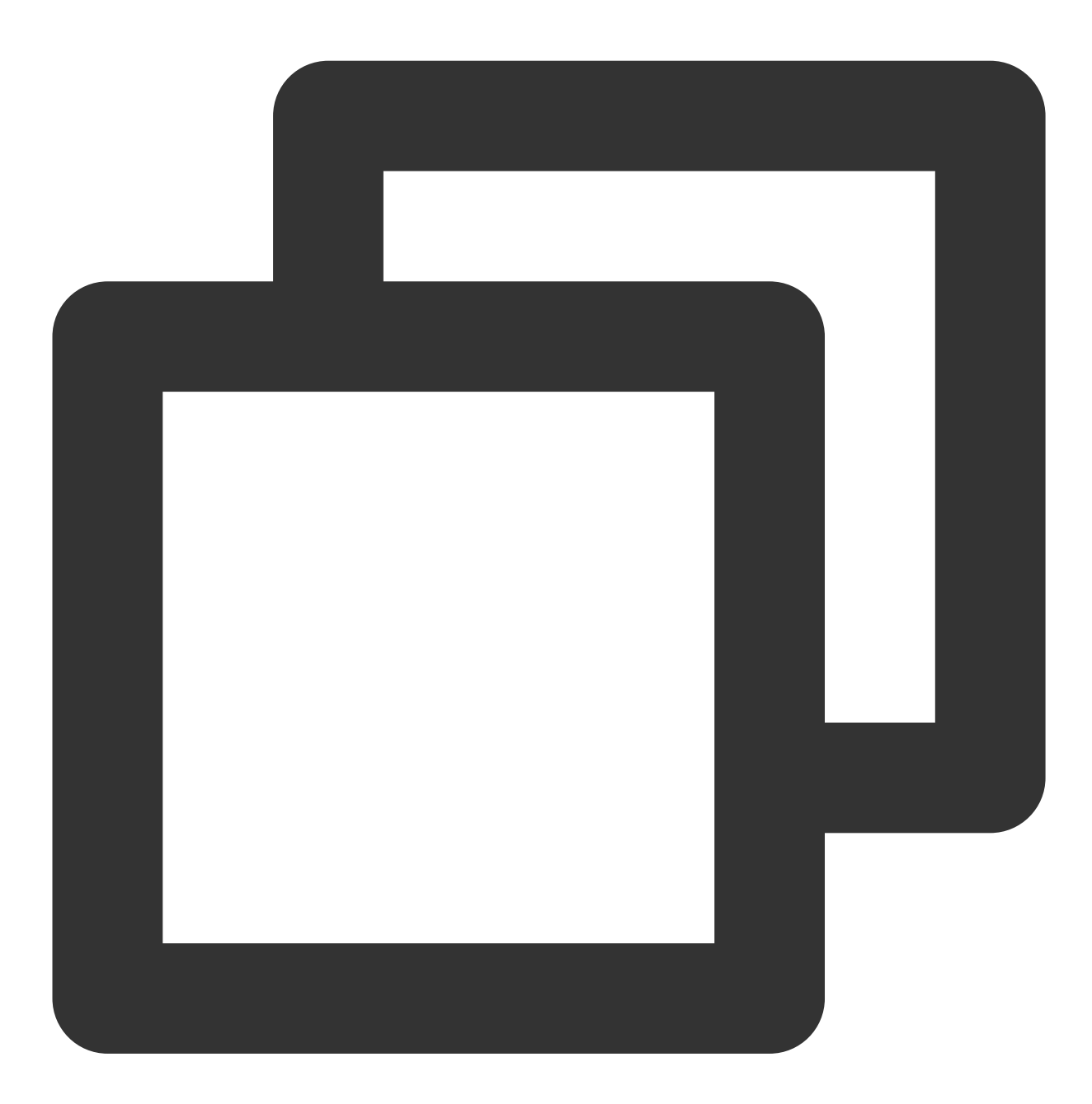

JAVA\_TOOL\_OPTIONS="-Xss256k"

Note that if you reduce the size too much, java.lang.StackOverflowError will occur. You can analyze the application to find the optimal thread stack size to be configured.

# **Optimizing a Spring Boot Application**

# Using Spring Boot 2.2 or later

Staring from v2.2, Spring Boot has significantly increased the startup speed. However, if you use an earlier version, consider upgrading the version or making optimizations manually.

# Using delayed initialization

On Spring Boot 2.2 or later, you can enable global delayed initialization to increase the startup speed at the cost of lengthening the delay of the first request, as you need to wait for the first initialization of the component.

 $You \ can \ enable \ delayed \ initialization \ in \ \ application. properties \ :$ 

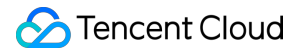

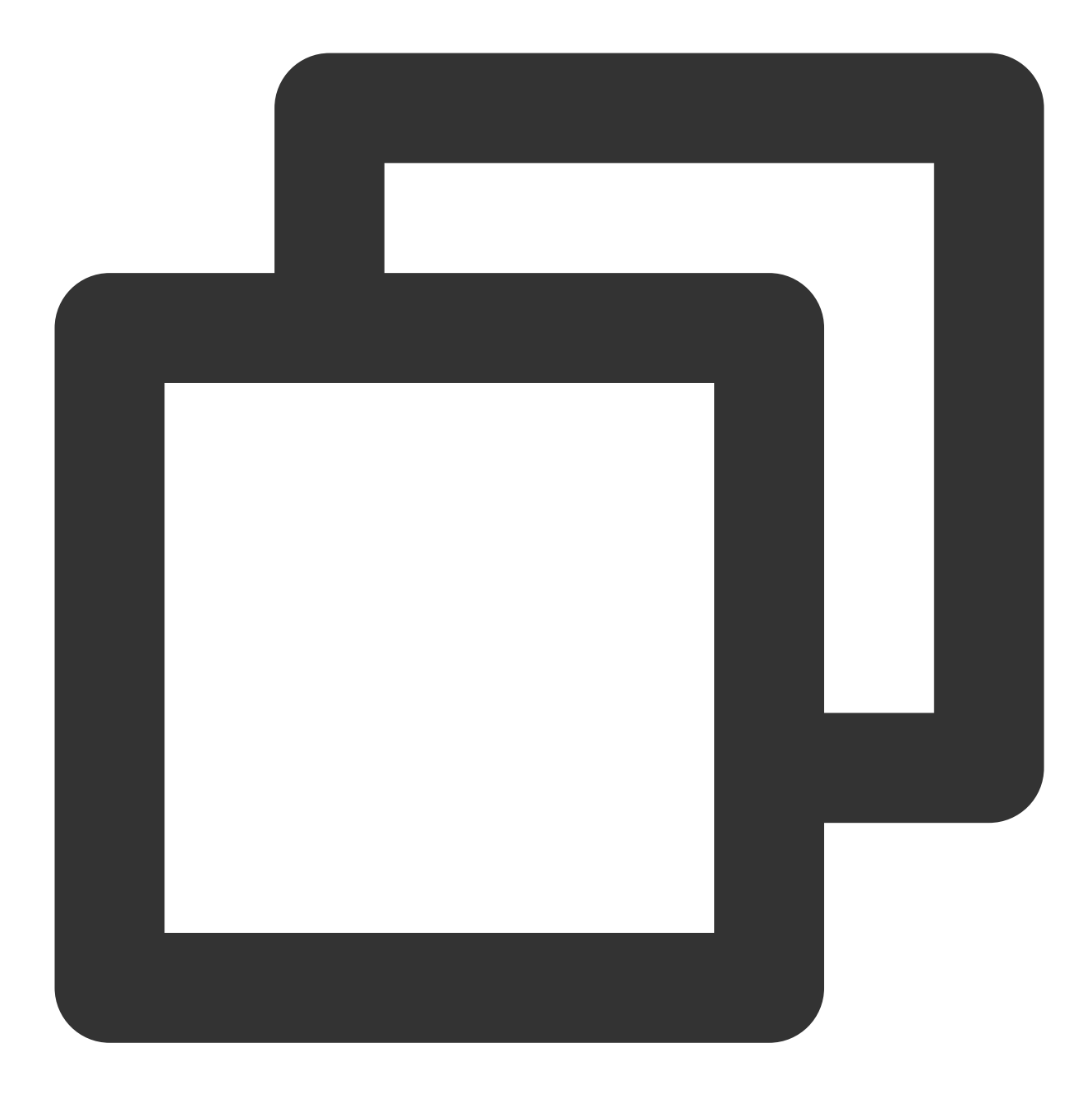

spring.main.lazy-initialization=true

Alternatively, you can use the following environment variable:

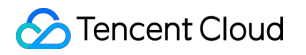

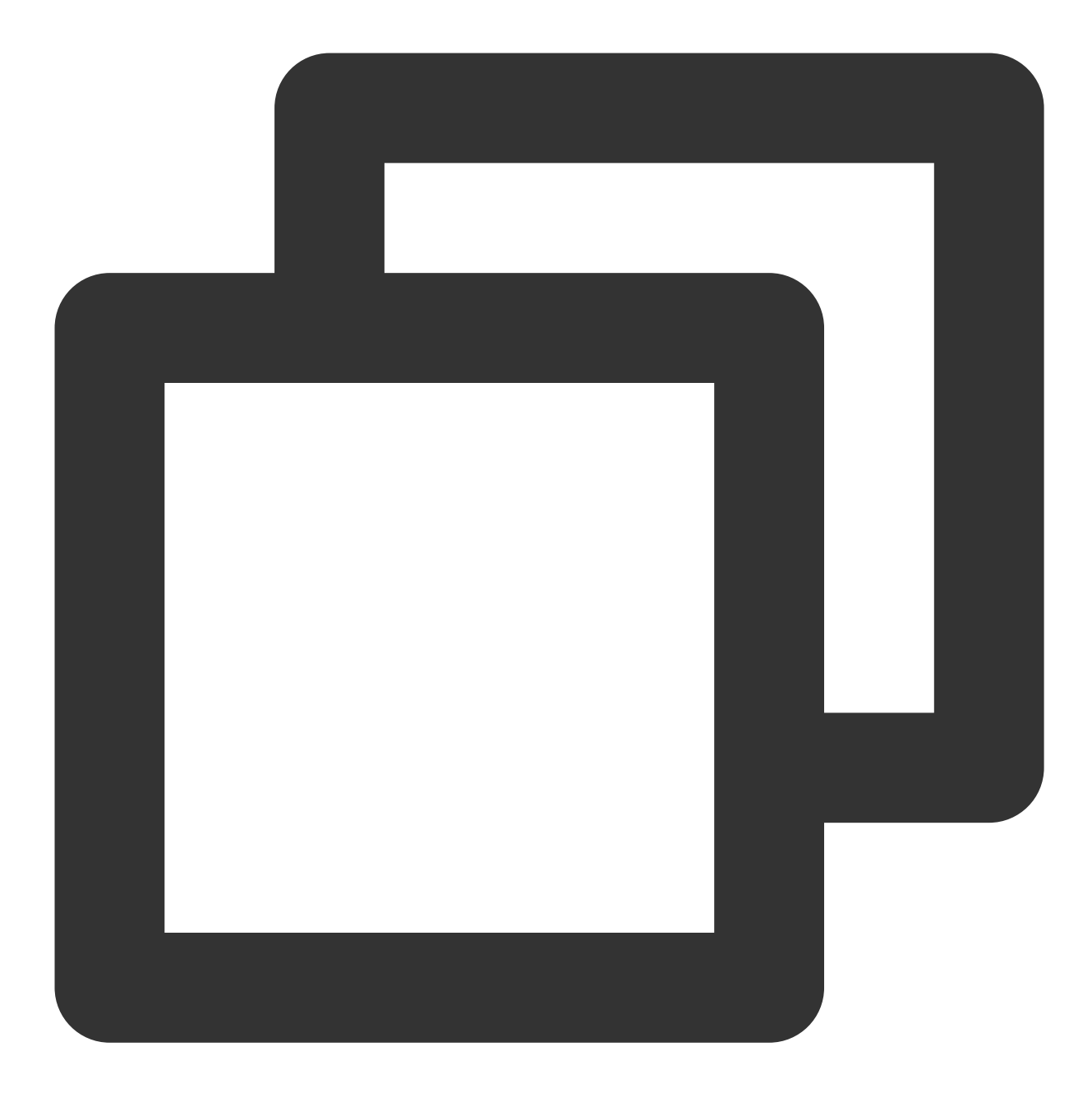

#### SPRING\_MAIN\_LAZY\_INITIALIZATIION=true

# Migration from Java 8 to Java 11

Last updated : 2024-07-04 16:25:38

Since the release of Java 9, Java has been improved and enhanced in many features with some modifications in APIs to improve startup, performance, and memory usage of your applications.

# Significant Improvements From Java 8 to Java 11

# Module system

The module system JSR 376 is integrated to Java since Java 9 to solve problems such as disordered class paths, complex configuration, and ineffective encapsulation in large applications.

A module is a collection of Java classes, APIs, and relevant resources. It can customize the application runtime configuration. It uses a smaller space (which is very useful in the microservice architecture) and allows you to use jlink to link an application to a custom runtime for deployment. JVM is faster to load a class from a module than to directly load it from a class path.

Modules help implement strong encapsulation by requiring explicit declaration of which packages a module exports and which components it requires, and by restricting reflective access. This level of encapsulation makes an application more secure and easier to maintain.

An application compiled with Java 8 can continue to use the class path and does not have to migrate to modules as a requisite for running on Java 11.

For more information on how the module system works, see The State of the Module System.

# JVM analysis and diagnosis tools

## Java Flight Recorder and Java Mission Control

Java Flight Recorder (JFR) JEP 328 collects diagnosis and analysis data from running Java applications. It almost has no impact on running applications. You can use Mission Control (JMC) and other tools to analyze collected data. JFR and JMC are commercial features in Java 8 but open-source in Java 11.

## JVM log system

Java 11 has a common logging system JEP 158 for all components of the JVM. This unified logging system allows you to define what components to log, and to what level. This fine-grained logging is useful for performing root-cause analysis on JVM crashes and for diagnosing performance issues in a production environment.

## Low-overhead heap profiling

A new API has been added to the Java Virtual Machine Tool Interface (JVMTI) for sampling Java heap allocations (JEP 331. The sampling features low overheads.

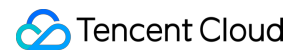

# Garbage collection

The following garbage collectors are available in Java 11: Serial, Parallel, Garbage-First (G1), and Epsilon. The default garbage collector in Java 11 is G1.

The aim of G1 is to strike a balance between latency and throughput. It is designed to avoid full collections, but when the concurrent collections can't reclaim memory fast enough, a full GC will occur.

The Parallel garbage collector is the default collector in Java 8. It is a throughput collector that uses multiple threads to speed up garbage collection.

The Epsilon garbage collector handles allocations but does not reclaim any memory. When the heap is exhausted, the JVM will shut down. It is useful for short-lived services and for applications that are known to be garbage-free.

In addition, Java 11 provides other three garbage collectors:

ZGC is a concurrent and low-latency collector that attempts to keep pause times under 10 milliseconds. It is available as an experimental feature in Java 11.

Shenandoah is a low-pause collector that reduces GC pause times by performing more garbage collection concurrently with the running Java program. It is an experimental feature in Java 12, but there are backports to Java 11.

CMS is available in Java 11 but has been deprecated since Java 9.

# Improvements on the container environment

Prior to Java 10, memory and CPU constraints set on a container were not recognized by the JVM. In Java 8, for example, the JVM will default the maximum heap size to 1/4 of the physical memory of the underlying host. Starting with Java 10, the JVM uses constraints set by container control groups (cgroups) to set memory and CPU limits. For example, the default maximum heap size is 1/4 of the container's memory limit.

New JVM parameters were also added to Java 10 to give Docker container users fine-grained control over the amount of system memory that will be used for the Java heap.

# Note:

Most of the cgroup enablement work was backported to Java 8 as of JDK 8u191.

# Migration from Java 8 to Java 11

There's no one-size-fits-all solution to migrate applications from Java 8 to Java 11. Potential issues include removed APIs, deprecated packages, use of internal APIs, changes to class loaders, and changes to garbage collectors.

# Trying directly compiling and running the application

In general, the simplest method is to try running the application compiled with Java 8 on Java 11 without recompiling, or to compile with JDK 11 first. If the goal is to get an application up and running as quickly as possible, just trying running on Java 11 is often the best method.

# Other tools

Java 11 has two tools, jdeprscan and jdeps, which are useful for sniffing out potential issues. These tools can be run against existing class or JAR files. You can assess the migration effort without having to recompile.

#### jdeprscan

jdeprscan looks for use of deprecated or removed APIs. Use of deprecated APIs is not a blocking issue, but is something to look into, as such APIs may be removed in later versions.

The easiest way to use jdeprscan is to give it a JAR file from an existing build. You can also give it a directory, such as the compiler output directory, or an individual class name. Use the \_\_\_release 11 parameter to get the most complete list of deprecated APIs; for example, you can run jdeprscan -\_release 11 my-application.jar .

If an error: cannot find class XXX error occurs, you need to check whether the dependent class file exists in the class path of the JAR file. If the dependent class is not a third-party dependency, you may use an API removed in Java 11.

You can run jdeprscan --release 11 --list to get an understanding of what APIs have been deprecated since Java 8. To get the list of APIs that have been removed, run jdeprscan --release 11 --list --for-removal .

#### jdeps

jdeps is a Java class dependency analyzer. When used with the --jdk-internals parameter, jdeps tells you which class depends on which internal APIs. We recommend you add the --multi-release 11 parameter to support multi-version build JAR files; for example, you can run jdeps --jdk-internals --multi-release 11 --class-path log4j-core-2.13.0.jar my-application.jar .

You can continue to use internal APIs in Java 11, but replacing the usage should be a priority. The OpenJDK wiki page Java Dependency Analysis Tool has recommended replacements for some commonly used JDK internal APIs. Try to eliminate the use of any API coming from the module <code>jdk.unsupported</code>. Even though your code may use JDK internal APIs, it will continue to run, for a while at least. Do take a look at JEP 260 since it does point to replacements for some internal APIs.

There are jdeps and jdeprscan plugins for both Gradle and Maven. We recommend you add these tools to your build scripts.

| Tool      | Gradle Plugin           | Maven Plugin                  |
|-----------|-------------------------|-------------------------------|
| jdeps     | jdeps-gradle-plugin     | Apache Maven JDeps Plugin     |
| jdeprscan | jdeprscan-gradle-plugin | Apache Maven JDeprScan Plugin |

What jdeprscan and jdeps cannot do is warn about the use of reflection to access encapsulated APIs. You need to check for reflective access in your code at runtime.

# Check at runtime

#### **Checking JVM parameters**

Check JVM parameters before running your application on Java 11. Using a removed JVM parameter will cause JVM to crash ( Error: Could not create the Java Virtual Machine ). If you enable GC logs, parameter check is especially important, as GC logs have changed drastically from Java 8. You can use JaCoLine to check JVM parameters.

## Checking third-party dependent class libraries

You need to update all your third-party dependent class libraries to versions supporting Java 11. The OpenJDK Quality Group maintains a Quality Outreach wiki page that lists the status of testing of many Free Open Source Software (FOSS) projects against versions of OpenJDK.

#### Checking garbage collection parameters

The Parallel garbage collector is the default collector in Java 8. Starting from Java 9, the default garbage collector has been changed to G1. You need to check whether your garbage collection parameters are correct.

#### Notes on class loaders

The class loader hierarchy has changed in Java 11. SystemClassloader (also known as AppClassloader ) is now an internal class. Casting to a URLClassLoader will report a ClassCastException at runtime. Java 11 does not have APIs to dynamically augment the classpath at runtime but it can be done through reflection. In Java 11, BootstrapClassloader only loads core modules. If you create a class loader with a null parent, it may not find all platform classes. In Java 11, you need to pass in ClassLoader.getPlatformClassLoader() instead of null as the parent class loader in such cases.

## Locale data changes

The default source for locale data in Java 11 was changed with JEP 252 to the Unicode Consortium's Common Locale Data Repository. This may have an impact on localized formatting. Set the system property java.locale.providers=COMPAT, SPI to revert to the Java 8 locale behavior, if necessary.

# **Common issues**

## **Unrecognized options**

If a JVM parameter has been removed, the application will print Unrecognized option: or Unrecognized VM option . An unrecognized parameter will cause the JVM to exit ( Error: Could not create the Java Virtual Machine ). Options that have been deprecated, but not removed, will produce a JVM warning ( VM Warning: Option <option> was deprecated ).

In general, such unrecognized JVM parameters need to be removed. The exception is parameters for garbage collection logging. GC logging was reimplemented in JEP 271. Refer to Enable Logging with the JVM Unified Logging

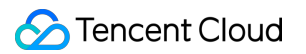

Framework to configure parameters.

## WARNING: An illegal reflective access operation has occurred

When Java code uses reflection to access a JDK internal API, the runtime will issue an illegal reflective access warning.

## java.lang.reflect.lnaccessibleObjectException

This exception indicates that you are trying to call setAccessible(true) on a field or method of an encapsulated class/module. Use the --add-opens parameter to give your code access to the non-public members of a package/module.

## java.lang.NoClassDefFoundError

If the application runs on Java 8 but reports a java.lang.NoClassDefFoundError or

java.lang.ClassNotFoundException error on Java 11, then it is likely that the application is using a package from the Java EE or CORBA modules. These modules were deprecated in Java 9 and removed in Java 11. For more information, see JEP 320: Remove the Java EE and CORBA Modules.

| To resolve the issue, add a runtime | e dependency to your project. |
|-------------------------------------|-------------------------------|
|-------------------------------------|-------------------------------|

| Removed Module     | Affected Package       | Suggested Dependency                |
|--------------------|------------------------|-------------------------------------|
| JAX-WS             | java.xml.ws            | JAX WS RI Runtime                   |
| JAXB               | java.xml.bind          | JAXB Runtime                        |
| JAV                | java.activation        | JavaBeans (TM) Activation Framework |
| Common Annotations | java.xml.ws.annotation | Javax Annotation API                |
| CORBA              | java.corba             | GlassFish CORBA ORB                 |
| JTA                | java.transaction       | Java Transaction API                |

## **UnsupportedClassVersionError**

This exception means that you are trying to run code that was compiled with a later version of Java on an earlier version of Java. For example, you are running on Java 11 with a JAR that was compiled with JDK 13.

| Java Version | Class File Format Version |
|--------------|---------------------------|
| 8            | 52                        |
| 9            | 53                        |
| 10           | 54                        |
|              |                           |

| 11 | 55 |
|----|----|
| 12 | 56 |
| 13 | 57 |